# LE590-SG 取扱説明書

|   | 目次                               |    |
|---|----------------------------------|----|
| 1 | LE590-SG について                    | 2  |
|   | 1.1 LE590-SG ソフトウェアユーティリティの起動    | 2  |
|   | 1.2 メインウィンドウの各部説明                | 3  |
|   | 1.2.1 メニューバー                     | 3  |
|   | 1.2.2 ツールバー                      | 5  |
|   | 1.2.3 情報ウィンドウ                    | 6  |
|   | 1.2.4 ポート設定                      | 8  |
|   | 1.3 マルチストリーム生成                   | 12 |
|   | 1.4 キャプチャフィルタ                    | 17 |
|   | 1.5 キャプチャバッファ                    | 20 |
|   | 1.6 カウンターウィンドウ                   | 21 |
|   | 1.7 低レートパケット生成                   | 23 |
|   | 1.8 ARP Reply 設定                 | 25 |
|   | 1.9 Tx ストリームカウンター                | 26 |
|   | 1.10 ユニバーサルストリームカウンター            | 27 |
|   | 1.11 フレーム編集                      | 29 |
|   | 1.11.1 Overview                  | 29 |
|   | 1.11.2 Import                    | 29 |
|   | 1.11.3 Frame View                | 30 |
|   | 1.11.4 データリンクレイヤー                | 30 |
|   | 1.12 BERT(Bit Error Rate Test)   | 52 |
|   | 1.13 ルータ NAT                     | 54 |
|   | 1.14 DUT OSC 測定                  | 56 |
| 2 | LE590-SG による LE-590TX の操作        | 58 |
|   | 2.1 ハードウェア接続                     | 58 |
|   | 2.2 LE590–SG の操作                 | 58 |
|   | <b>2.2.1 DUT</b> へのテストストリームを生成する | 58 |
|   | <b>2.2.2</b> テストストリームの送信を開始する    | 61 |
|   | 2.2.3 指定されたパケットをキャプチャする          | 62 |
|   | 2.2.4 キャプチャしたパケットのカウンタ表示など       | 64 |

### 1 LE590-SG について

LE590-SG はパケット生成し、複数のストリームを出力する為のソフトウェアです。 LE-590TX のポート A と B 個別に設定が可能で、各ポートで受信させることができ、 ネットワークのトラフィックをカスタマイズし、DUT(被検査デバイス)のパフォーマンス分析が可能です。

### 1.1 LE590-SG ソフトウェアユーティリティの起動

LE-590TXをPCに付属 USBケーブルで接続します。

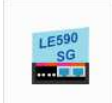

スタートメニューまたはディスクトップの LE590-SG LE590-SG.exe をクリックして起動します。

LE590-SG インストールはユーザガイドをご覧ください。

本紙は LE590-SG v1.1b028 以降での説明となります。

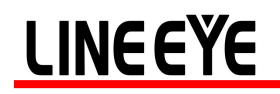

### 1.2 メインウィンドウの各部説明

| 📰 LE590-SG                              | – 🗆 X         |
|-----------------------------------------|---------------|
| ファイル 設定 統計 ツール Language ヘルプ             |               |
| 番 I I I I I I I I I I I I I I I I I I I | <b>INEEYE</b> |
|                                         |               |
| -B                                      |               |
| - 日 🕜 システム情報                            |               |
| • • • • • • • • • • • • • • • • • • •   |               |
| ① MAC:                                  |               |
| - □ <sup>3</sup> 2 <sub>2</sub> #~+A    |               |
| メディア設定:100M Full                        |               |
| ────┴ティアステータス                           |               |
|                                         |               |
|                                         |               |
| ····································    |               |
|                                         |               |
|                                         |               |
| マルチストリーム生成                              |               |
|                                         |               |
| ++77+v/1977                             |               |
|                                         |               |
|                                         |               |
|                                         |               |
|                                         |               |
|                                         |               |
|                                         |               |
|                                         |               |
|                                         |               |
| - + + + + + + + + + + + + + + + + + + + |               |
| +++7++01(N)77                           |               |
|                                         |               |
|                                         |               |
| #                                       |               |
| 🔄 🗁 ARP Reply 設定                        |               |
|                                         |               |
| #-LR                                    |               |
|                                         |               |
|                                         |               |

1.2.1 メニューバー

ファイル 設定 統計 ツール Language ヘルプ

1.2.1.1 ファイル

| メニュー       | 用途                     |  |  |
|------------|------------------------|--|--|
| 読込         |                        |  |  |
| ポート A 設定読込 | ポート A の設定(.nsr)を読み込みます |  |  |
| ポート B 設定読込 | ポート B の設定(.nsr)を読み込みます |  |  |
|            |                        |  |  |
| ポート A 設定保存 | ポート A の設定(.nsr)を保存します  |  |  |
| ポート B 設定保存 | ポート B の設定(.nsr)を保存します  |  |  |
| 終了         | LE590-SG の終了           |  |  |

### 1.2.1.2 設定

| メニュー            | 用途                                |
|-----------------|-----------------------------------|
| ポート A ストリーム生成   | ポート A 用のパケットストリーム作成します            |
| ポート B ストリーム生成   | ポート B 用のパケットストリーム作成します            |
| ポート設定           | ポート A/B の各設定を行います                 |
| USB 転送のフレームギャップ | USB で PC に転送するキャプチャバッファサイズを設定します。 |
| オプション           | ポップアップメッセージ表示量を変更します。             |

### 1.2.1.3 統計

| メニュー     | 用途                              |
|----------|---------------------------------|
| カウンターパネル | カウンターとポート A および B の操作パネルを表示します。 |

### 1.2.1.4 ツール

| メニュー       | 用途                 |
|------------|--------------------|
| DUT OSC 測定 | DUT のクロック測定を実行します。 |
| BERT       | BERT を実行します。       |

### 1.2.1.5 Language(言語)

| メニュー     | 用途             |
|----------|----------------|
| English  | ソフトを英語表示にします。  |
| Japanese | ソフトを日本語表示にします。 |

### 1.2.1.6 ヘルプ

| メニュー        | - 用途                       |  |
|-------------|----------------------------|--|
| バージョン情報     | アナライザ本体やソフトのバージョン情報を表示します。 |  |
| システム要件      | システム要件情報を表示します。            |  |
| LINEEYE Web | LINEEYE ウェーブサイトに接続します。     |  |
| ログ          | 実行中のコマンドとその結果を表すのログを表示します。 |  |

### 1.2.2 ツールバー

| ##     Image: Contract of the second second | 🛅 🙀 🙀 🦣 🦓 LL 「見 🖃<br>USC SG A SG B Cap,C A Cap,C B DUT BERT ルータNAT |  |  |
|----------------------------------------------------------------------------------------------------|--------------------------------------------------------------------|--|--|
| メニュー                                                                                                    | 用途                                                                 |  |  |
| 再接続                                                                                                    | アナライザ本体との接続が切れた場合、このボタンを押して本体アナライザと                                |  |  |
|                                                                                                    |                                                                    |  |  |
| カウンター                                                                                                    | カウンターとポート A および B の操作パネルを表示します。                                    |  |  |
| TxSC                                                                                                    | Tx ストリームカウンターを表示します。                                               |  |  |
| USC                                                                                                    | ユニバーサルストリームカウンターを表示します。                                            |  |  |
| SG A                                                                                                    | ポート A のパケットストーリム生成画面を表示します。                                        |  |  |
| SG B                                                                                                    | ポート B のパケットストーリム生成画面を表示します。                                        |  |  |
| Cap, C A                                                                                                    | ポート A のパケットフィルタ設定画面を表示します。                                         |  |  |
| Сар, С В                                                                                                    | ポート B のパケットフィルタ設定画面を表示します。                                         |  |  |
| DUT                                                                                                    | DUT のクロック測定を実行します。                                                 |  |  |
| BERT                                                                                                    | BERT を実行します。                                                       |  |  |
| ルータ NAT                                                                                                    | ルータ NAT テストを実行します。                                                 |  |  |

#### 1.2.3 情報ウィンドウ

情報ウィンドウの項目を選択して情報の表示および設定を行います。

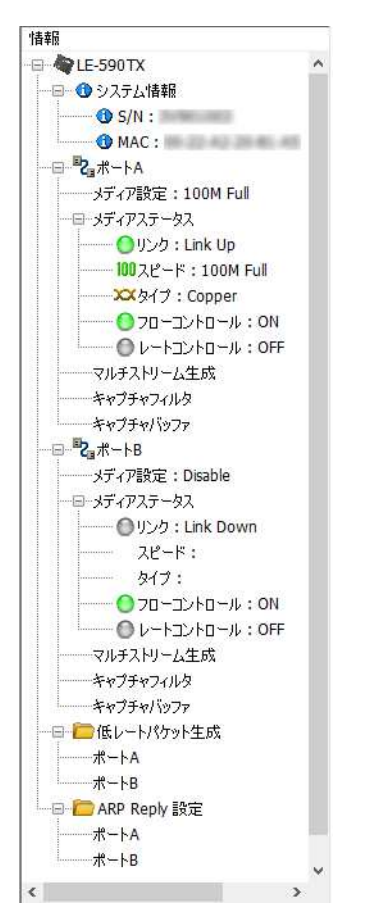

### 1.2.3.1 システム情報

システム情報を選択するとメインウィンドウ右画面にバージョン情報などが表示されます。

| '情報<br>→ ◆ LE-590TX<br>→ ① システム情報<br>① S/N:<br>→ |                     |
|--------------------------------------------------|---------------------|
| モデル                                              | LE-590TX            |
| s/n                                              | 3-101-002           |
| MAC                                              | 824238.43           |
| PCBバージョン                                         | MP03                |
| FPGAバージョン                                        | v2.2b001 2019/01/04 |
| ファームウェアバージョン                                     | v0.9b023            |
| APIバージョン                                         | v1.0b035 2019/01/08 |

#### 1.2.3.2 ポートステータスと設定

ポートのステータスの表示および設定を行います。

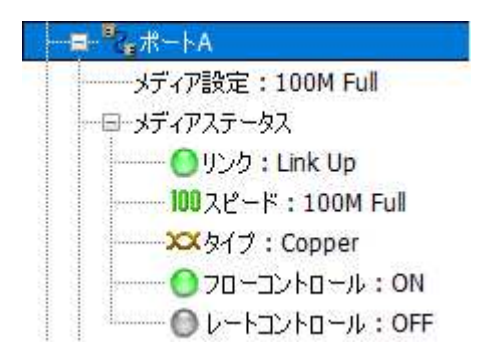

### 1.2.3.3 メディア設定

リンクモードを設定します。オートネゴシエーション(Auto)または固定(Force)の通信速度及びデュプレックスを選択 します。また MDIX の実行ができます。

| ──── <b>─────</b> ──── |                       |  |
|------------------------|-----------------------|--|
|                        | ーー・メディア設定 : 100M Full |  |
|                        |                       |  |

ポート A 及びポート B も同一の手順で設定します。

| ポートA:メディア設定                                                  |                        |  |  |
|--------------------------------------------------------------|------------------------|--|--|
| ✓ Auto<br>✓ 10M Half                                         | Force O Force 10M Full |  |  |
| 10M Full                                                     | O Force 100M Full      |  |  |
| 🗹 100M Half                                                  | ○ Disable              |  |  |
| ☑ 100M Full                                                  |                        |  |  |
| MDIX<br>④ Auto MDIX<br>〇 Force MDI-II<br>〇 Force MDI-X<br>設定 | 適用                     |  |  |

変更後 適用 を押すと設定が有効になります。

設定 を押すと MDIX 設定が有効になります。

### 1.2.3.4 メディアステータス

クリックすると現在のメディア状態をメインウィンドウ右画面およびサブツリーにも表示されます。

| ■ メディアステータス                                                                                                   | ポートA:メティア状態                            |
|----------------------------------------------------------------------------------------------------|----------------------------------------|
| ■ メディアステータス<br>● リンク: Link Up<br>100 スピード: 100M Full<br>×× タイプ: Copper<br>● フローコントロール: ON<br>● レートコントロール: OFF | ボートA:メティア状態 リンク スピード モード タイプ フローコントロール |
|                                                                                                    | レートコントロール                              |
|                                                                                                    |                                        |

#### 1.2.4 ポート設定

その他の各 A/B ポート関連の設定はメニューの「設定」から「ポート設定」を選ぶと表示されます。

1.2.4.1 フローコントロール

フロー制御の有無を設定します。

フロー制御とは、送信側の送信レートが受信側の受信する範囲に収まるようにするメカニズムで、2つのノード間で データ/パケットのフローを管理するのに用いられます。特に受信側が受け入れられる以上に、送信側が送信でき てしまう場合に利用します。

Link Up

100M

Copper

Full

ON

OFF

フローコントロールを有効にすると、レートコントロール設定が使えるようになり、レートコントロールを有効にする とレートが設定できます。

| ポート設定             | ×                              |
|-------------------|--------------------------------|
| フローコントロール データの整合性 | エロンゲートフレームギャップ USBバースト転送パケット ・ |
| ポートA              |                                |
| - א-ים-גר-ים      | レートコントロール                      |
| ● ON ○ OFF        | ○ ON                           |
|                   | レート: 100.00 Mbps               |
| ポートB              |                                |
| א-סלעב-סק         | レートコントロール                      |
| ON ○ OFF          | ○ ON                           |
|                   | レート: 1000.00 Mbps              |
| 注意                |                                |
| 設定を変更をするとリンク状態の多  | 変化とパケットロスが起きる事があります。           |
|                   | 道用キャンセル                        |

### 1.2.4.2 データの整合性(DI) (Data Integrity)

第2レベル CRC(高度なデータ整合性)チェック機能の有無を設定します。

第2レベル CRC は、オフセットからデータフィールドの終わりまでのフレームの内容に基づいて計算されたチェックサムです。

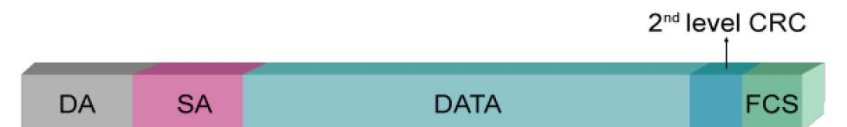

データが DUT によって破損され、FCS がエラーデータの影響を受ける場合、第2レベルの CRC チェックがチェック サムとして機能します。送受信されたパケットのミスマッチは、第2レベル CRC チェックのエラー(DI Error)として記 録されます。

| ポート設定                                                        | ×                |
|--------------------------------------------------------------|------------------|
| フローコントロール データの整合性 エロンゲートフレームギャップ<br>ポートAデータの整合性<br>○ 有効 ◎ 無効 | USBバースト転送パケット ・・ |
| ポートBデータの整合性<br>○ 有効 ◎ 無効                                     |                  |
|                                                              |                  |
| 注意<br>設定を変更をするとリンク状態の変化とパケットロスが起きる?                          | 事があります。          |
| 適用キャンセル                                                      | ]                |

### 1.2.4.3 エロンゲートフレームギャップ

この機能が有効になっており、パケット送信がワイヤースピードに達すると、一定数のパケットが送信された後に1 バイト時間のフレームギャップが挿入されます。これによって、DUT とテスト機器間の水晶発振の差異が引き起こ すパケットロスを軽減できます。シミュレーションでは、エロンゲーテッドフレームギャップを有効にすることで水晶 発振の差異を約 30ppm 補正できます。DUT のクロックが LE-590TX より遅い場合、この機能を有効にします。

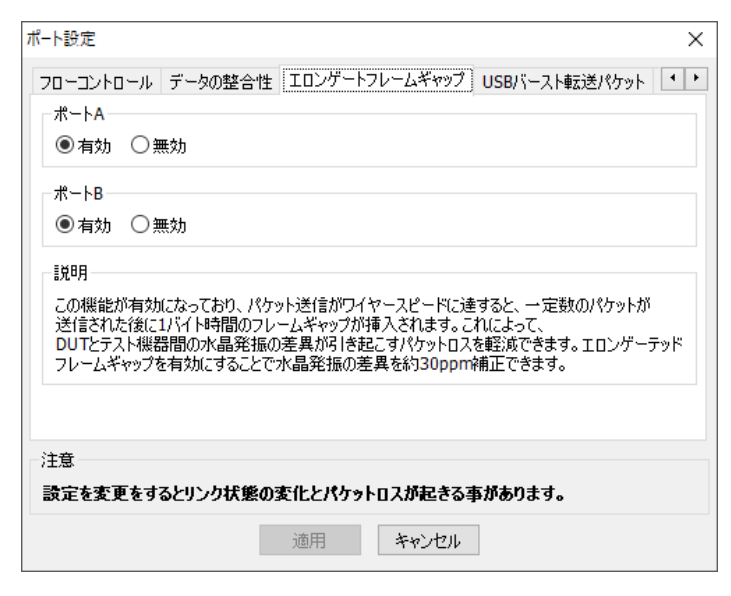

### 1.2.4.4 USB バースト転送パケット

設定したパケット数毎に USB 経由で PC に送ります。

通常初期値の 20 Packets を選択します。

性能の低い古い PC やノート PC などの場合値を下げます。

|                                           |                              |                                 | >                                |
|-------------------------------------------|------------------------------|---------------------------------|----------------------------------|
| ע-יסאלב-יסל                               | データの整合性                      | エロンゲートフレームギャッ                   | プ USBバースト転送パケット 💶                |
| ポートA                                      |                              |                                 |                                  |
| 20 Packets                                | ~                            |                                 |                                  |
| ポート <mark>B</mark>                        |                              |                                 |                                  |
| 20 Packets                                | ~                            |                                 |                                  |
|                                           |                              |                                 |                                  |
| 説明                                        |                              |                                 |                                  |
| 説明<br>一度にキャプチャ                            | バッファに保存され                    | 、その後USB転送されるパ                   | ケットの量を設定します。                     |
| -説明<br>一度にキャブチャ                           | バッファに保存され                    | 、その後USB転送されるパ・                  | ケットの量を設定します。                     |
| - 説明<br>一度(こキャブチャ                         | バッファに保存され                    | 、その後USB転送される/や                  | ケットの量を設定します。                     |
| - 説明<br>→ 度(こキャプチャ<br>注音                  | バッファに保存され                    | 、その後USB転送されるパ                   | ケットの量を設定します。                     |
| 説明<br>一度(こキャプチャ<br>注意<br><b>設定を変更をす</b> ? | バッファに保存され<br>らい<br>なとリンク状態の3 | 、その後USB転送されるパ・<br>で化とパケットロスが起きま | ケットの量を設定します。<br>る <b>事があります。</b> |

### 1.2.4.5 X-TAG Offset

X-TAG を利用する場合の挿入位置を設定します。

| ポート設定                  | ×                           |
|------------------------|-----------------------------|
| データの整合性 エロンゲートフレームギャップ | USBバースト転送パケット X-TAG オフセット ・ |
| ポートA                   |                             |
| 送信パケットへのX-TAG挿入位置: 45  | ✓ バイト目                      |
| ポートB                   |                             |
| 送信パケットへのX-TAG挿入位置: 45  | <ul> <li>バイト目</li> </ul>    |
|                        |                             |
|                        |                             |
|                        |                             |
|                        |                             |
| 注意                     |                             |
| 設定を変更をするとリンク状態の変化とパ    | ケットロスが起きる事があります。            |
| 適用                     | キャンセル                       |

### 1.3 マルチストリーム生成

パケット生成の設定画面が表示されます。

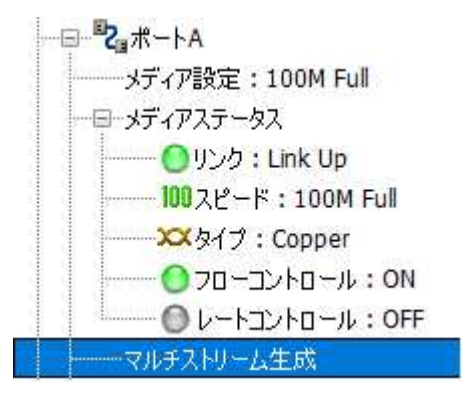

74

メニューバーの「設定」やツールバーの「SGA」からも開く事ができます。

マルチストリーム生成で送信するパケットを作成します。最大 64 ストリームの登録が可能です。

| ポート <mark>A</mark> :                   | マルチン                | ストリーム      | 生成      |     |         |               |            |               |        |       |      |              |            |            |          |
|----------------------------------------|---------------------|------------|---------|-----|---------|---------------|------------|---------------|--------|-------|------|--------------|------------|------------|----------|
| ↓  ↓ ↓ ↓ ↓ ↓ ↓ ↓ ↓ ↓ ↓ ↓ ↓ ↓ ↓ ↓ ↓ ↓ ↓ | <b>; []</b><br>스 初期 | ●          | Gap 計ざ  | 萆   | Α       |               |            |               |        |       |      |              |            |            |          |
| Tx レート オート                             | Tx lu-h J-h V B     |            |         |     |         |               |            |               |        |       |      |              |            |            |          |
| ストリーム送信モ                               | -ド 連続え              | 送信 ~       | С       | ;   |         |               |            |               |        |       |      |              |            |            |          |
| Etwarm #                               | Select              | Aliac      | Lengt   | h   | Frame   | Rate          | Tx F       | Frame/Gap Con | trol   | X-1   | AG   | Append       | Error      | Frame Data | Protocol |
| Stream #                               | Stream              | Allas      | (w/o CF | RC) | Payload | Utilization 🝷 | IFG (Byte) | IBG (Byte)    | Frames | En    | X-ID | CRC          | Generation | Config     | Туре     |
| 1                                      | $\checkmark$        | Base 1     | 60      |     | All 0   | 10.00         | 768        | 12            | 14880  |       | n/a  | $\checkmark$ | No Error   | フレーム編集     | ARP      |
| D                                      | Ε                   | F          | G       |     | Н       | I             |            | J             |        |       | K    | L            | Μ          | Ν          | 0        |
|                                        | MA                  | C          |         |     | VLAN    |               | IP         |               |        | HV-DA |      |              | HV-SA      | HV         | -VID     |
| DA                                     |                     | SA         |         | En  | VID     |               | DIP        | SIP           | Mode   | R     | ange | Mode         | Range      | Mode       | Range    |
| 00-00-00-00-                           | -00-00              | FF-FF-FF-F | F-FF-FF |     | n/a     |               | n/a        | n/a           | Fixed  |       |      | Fixed        |            | Fixed      | n/a      |
| P                                      |                     | C          | 2       |     | R       |               | S          | Т             |        | U     |      |              | V          | V          |          |

A:「保存」:現在の設定(.sgx)を保存します。

「読込」:保存した設定(.sgx)または Pcap 形式(.pcap)ファイルからパケットを読み込みます。

|                 |           | · · · · |
|-----------------|-----------|---------|
| ultiStreamA.sgx | ~ (*.sgx) | ~       |
|                 | (*.sgx)   |         |
|                 | (*.pcap)  |         |
|                 |           |         |

「初期設定」:初期値に戻します。

「表示」:表示させる項目を選択します。

「Gap 計算」: Gap の計算が行えます。

B: Tx レート:送信のレートを選択します。

「オート」<mark>I</mark>に設定した値のレートで送信、

「マニュアル」」「に設定した値のレートで送信、

「バランス」"最大レート(Mbps)"に入力した値で均等に送信

C: ストリーム転送モード: 送信するパケット数を設定します。

「連続」停止するまで送信。

「パケット数」"パケット"に入力したパケット数を送信

「タイム」"秒"に入力した期間送信

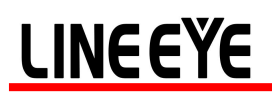

D: Stream #: ストリーム数を表します。

新たにストリームを追加する場合は、ストリームボリューム(Stream#)の下位番号にて右クリックし、「新規」を選択します。

| Stream # | Select<br>Stream | Alias    | Lengi<br>(w/o Cl |  |  |  |
|----------|------------------|----------|------------------|--|--|--|
| 1        | 新規               | 新規       |                  |  |  |  |
|          | 名前               | 名前を付けて保存 |                  |  |  |  |
|          | インプ              | インポート    |                  |  |  |  |
|          | םצ-              | שצ-      |                  |  |  |  |
|          | 貼り               | 貼り付け     |                  |  |  |  |
|          | 削除               | 削除       |                  |  |  |  |
|          | 移動               | 移動       |                  |  |  |  |

#### 以下のウィンドウが表示されます

| 新規                                       | × |
|------------------------------------------|---|
| ストリーム数 11 🗣                              |   |
| MAC                                      |   |
| DA 00-00-00-00-00 ●固定 ステップ 〇+ 〇- 1 🗼     |   |
| 変化させるバイト位置の選択 -:-:-:-:XX >               |   |
| SA FF-FF-FF-FF-FF ● 固定 ステップ 〇 + 〇 - 1 👘  |   |
| 変化させるバイト位置の選択 -:-:-:-:XX ~               |   |
| □ IPv4                                   |   |
| インターネット                                  |   |
| DIP 192.168.1.0 ●固定 ステップ 〇+ 〇- 1 🔹       |   |
| 変化させるバイト位置の選択                            |   |
| SIP 192.168.0.0 () 固定 ステップ () + () - 1 🔹 |   |
| 変化させるパイト位置の選択                            |   |
| 適用 キャンセル                                 |   |

ストリーム数:作成するストリーム数を入力します。(最大 63) <MAC>

DA: 送信先 MAC アドレスを設定します。

SA: 送信元 MAC アドレスを設定します。

固定: 各 DA または SA に入力した値のストリームを作成します。

ステップ:ストリーム数を2以上作成する際に各DAまたはSAに入力したMACの「変化させるバイト位置の選択」 で選んだ位置(XXX)の値を、入力した数分増加[+]または減少[-]させ順に作成します。

IPv4:IP アドレスも設定する場合チェックを入れます。

〈インターネット〉

DIP: 送信先 IP アドレスを設定します。

SIP: 送信元 IP アドレスを設定します。

固定: 各 DIP または SIP に入力した値のストリームを作成します。

ステップ: ストリーム数を2以上作成する際に各 DIP または SIP に入力した IP の「変化させるバイト位置の選択」 で選んだ位置(XXX)の値を、入力した数分増加[+]または減少[-]させ順に作成します。

設定が終われば「適用」をクリックします。

作成したストリームを削除する場合は、対象のストリームボリューム(Stream#)番号にて右クリックし、「削除」を選択します。

| New           | ×     |
|---------------|-------|
| Delete stream | 1     |
| 適用            | キャンセル |

削除するストリーム数を入力し、適用をクリックします。

作成したストリームをコピーする場合は、対象のストリームボリューム(Stream#)番号にて右クリックし、「コピー」を 選択し、コピー先のストリームボリューム(Stream#)番号にて右クリックし、「貼り付け」を選択します。

ストリームを移動する場合は、対象のストリームボリューム(Stream#)番号にて右クリックし、「移動」を選択します。

| ストリームの移動      | ×   |
|---------------|-----|
| 選択したストリームの移動先 | 2 + |
| 適用            |     |

ストリームの移動先を入力し、適用をクリックします。

E: Select Stream □: チェックしたストリームが有効となり生成されます。

F: 作成したフレームをわかりやすくする為の名前を入力します。

G: Length (no CRC): CRC を含まないフレーム長を設定します。

I: Rate: 入力する単位を選び、送信数を入力します。

|     | Rate         | ate Tx Frame/ |         |  |
|-----|--------------|---------------|---------|--|
| Uti | ilization 👻  | IFG (Byte)    | IBG (By |  |
|     | Packet per   | PPS           |         |  |
| ~   | Utilization: | %             |         |  |
|     | Line Rate:   |               | Mbps    |  |

PPS: 1 秒間に生成されるパケット数. Utilization: ワイヤースピードのパーセンテージ(%) Line Rate: 1 秒間に生成されるバイト数(Mbytes/秒)

J: TxFrame/GAP Control BのTxレートを「マニュアル」に設定した場合にIFG(Inter frame gap)、IBG(Inter Burst Gap)、Frames(総フレーム数)を入力します。

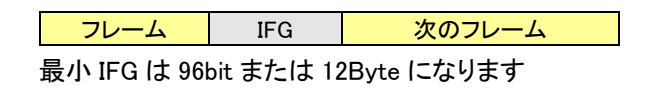

K: X-TAG En □: チェックした場合 X-TAG の生成を有効にします。有効にした場合 X-ID に独自の ID 番号を設定 します。同一ネットワーク上に複数の LE-590TX がデータストリームを生成している場合、それぞれ異なる ID を割 当てる必要があります。

X-TAG はストリームタグとして使用され、マルチトラフィックの統計を収集する為の基本情報が含まれており、レイ テンシー、パケットロス、パケットシーケンス失敗等のテストができます。

X-TAG は本機独自仕様の 12 バイトタグで、X-TAG Offset が 49Byte の時マルチストリームテストで生成されるテ ストフレームの 49~60 バイト目に埋め込まれます。

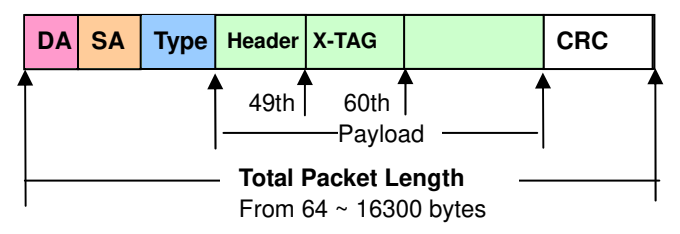

L: Append CRC: チェックした場合 CRC チェックサムをフレームの最後に4 バイト追加します。

M: Error Generation: エラーフレームを生成します。

「No Error」エラーなし

「CRC Error」CRC エラー

「Dribble Bits」ドリブルビット

「Alignment Error」アライメントエラー

「IPCS Error」IP プロトコルのチェックサムエラー

N: フレーム編集: フレームのヘッダやペイロードを設定します。「フレーム編集」をクリックしフレーム編集ダイアロ グで修正/変更を行います。フレーム編集の詳細については「1.11 フレーム編集」を参照してください。

**O**: Protocol Type:「フレーム編集」で設定したプロトコルタイプが表示されます。

P: DA: 送信先 MAC アドレスを表示または設定します。

Q: SA: 送信元 MAC アドレスを表示または設定します。

R: VID: チェックした場合 VLAN タグの生成を有効にします。また VID を表示または設定します。

S: DIP: 送信先 IP アドレスを表示または設定します。

**T**: SIP: 送信元 IP アドレスを表示または設定します。

U: HV-DA:送信先 MAC アドレスの末尾値(XX)を変動させます。

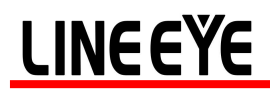

| Destination MAC Address X |                    |  |  |  |  |  |  |  |  |
|---------------------------|--------------------|--|--|--|--|--|--|--|--|
| 宛先MACアドレス (DA)            |                    |  |  |  |  |  |  |  |  |
| DA: 00:00:0               | 0:00:00:XX         |  |  |  |  |  |  |  |  |
| モード                       | Fixed $\checkmark$ |  |  |  |  |  |  |  |  |
| 開始                        | Fixed<br>Increase  |  |  |  |  |  |  |  |  |
| 終了                        | Random             |  |  |  |  |  |  |  |  |
| 適用                        |                    |  |  |  |  |  |  |  |  |

変動モードを Fixed(固定)、Increase(増加)、Decrease(減少)、Random(ランダム)から選択し

変動させる値の範囲を開始および終了に設定します。

V: HV-SA: 送信元 MAC アドレスの末尾値(XX)を変動させます。

| Source MAC Address X  |  |  |  |  |  |  |  |  |
|-----------------------|--|--|--|--|--|--|--|--|
| 送信元MACアドレス(SA)        |  |  |  |  |  |  |  |  |
| SA: FF:FF:FF:FF:FF:XX |  |  |  |  |  |  |  |  |
| モード Fixed ~           |  |  |  |  |  |  |  |  |
| 開始 FF 🌲               |  |  |  |  |  |  |  |  |
| 終了 FF 🌻               |  |  |  |  |  |  |  |  |
| 適用                    |  |  |  |  |  |  |  |  |

変動モードを Fixed(固定)、Increase(増加)、Decrease(減少)、Random(ランダム)から選択し 変動させる値の範囲を開始および終了に設定します。

W: HV-VID R(VID)をチェックした場合、VID を変動させます。

| VLAN ID    | ×       |
|------------|---------|
| VLAN ID    |         |
| VID: XX:XX |         |
| モード        | Fixed ~ |
| 開始         | 0       |
| 終了         | 0       |
|            | 適用      |

変動モードを Fixed(固定)、Increase(増加)、Decrease(減少)、Random(ランダム)から選択し 変動させる値の範囲を開始および終了に設定します。

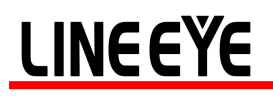

| <mark>⊌</mark><br>保存 |      | ₽<br>読辺 | :<br><u>\</u> | [<br>初其      | <b>一</b><br>服約 | Ê  | <mark>見</mark><br>表 | Î<br>T | G  | jap | <br>計算 |    |    |    |       |    |    |         |       |     |        |       |       |         |       |        |
|----------------------|------|---------|---------------|--------------|----------------|----|---------------------|--------|----|-----|--------|----|----|----|-------|----|----|---------|-------|-----|--------|-------|-------|---------|-------|--------|
| Tx レー                | 、オ   | -ŀ      |               |              |                |    |                     | $\sim$ |    |     |        |    |    |    |       |    |    |         |       |     |        |       |       |         |       |        |
| ストリーム                | 送信   | it-     | -ド            | 連続           | 送伯             | İ  |                     | $\sim$ |    |     |        |    |    |    |       |    |    |         |       |     |        |       |       |         |       |        |
|                      |      |         | Se            | lec          | t              | -  |                     |        |    | Len | ath    |    |    | F  | ram   | e  |    | Ra      | ate   |     |        | Tx    | Frame | /Gap Co | ontro |        |
| Strea                | am # | •       | St            | rear         | n              | A  | lias                |        | () | N/O | CRO    | :) |    | Pa | ylo   | ad | l  | Itiliza | ation | -   | IFG (E | Byte) | IBG   | (Byte)  |       | Frames |
| t                    | L    |         |               |              |                | Ba | se 1                |        |    | 6   | D      |    |    |    | All O |    |    | 10      | .00   |     | n/     | a     |       | n/a     |       | n/a    |
| 2                    | 2    |         |               | $\checkmark$ |                | Ba | se 2                |        |    | 6   | D      |    |    |    | n/a   |    |    | 20      | .00   |     | 13     | 8     |       | 12      |       | 29761  |
| 3                    | 3    |         |               | $\checkmark$ |                | Ba | se 3                |        |    | 6   | D      |    |    |    | n/a   |    |    | 20      | .00   |     | 13     | 8     |       | 12      |       | 29761  |
|                      |      |         |               |              |                |    |                     |        |    |     |        |    |    |    |       |    |    |         |       |     |        |       |       |         |       |        |
| <                    |      |         |               |              |                |    |                     |        |    |     |        |    |    |    |       |    |    |         |       |     |        |       |       |         |       |        |
|                      | 00   | 01      | 02            | 03           | 04             | 05 | 06                  | 07     | 08 | 09  | 0A     | 0B | 0C | 0D | 0E    | 0F | 01 | 2345    | 56789 | ABC | CDEF   |       |       |         |       |        |
| 0000                 | 00   | 00      | 00            | 00           | 00             | 00 | FF                  | FF     | FF | FF  | FF     | FF | 00 | 00 | 00    | 00 |    |         | ÿÿÿÿ  | ÿÿ. |        |       |       |         |       |        |
| 0010                 | 00   | 00      | 00            | 00           | 00             | 00 | 00                  | 00     | 00 | 00  | 00     | 00 | 00 | 00 | 00    | 00 |    |         |       |     |        |       |       |         |       |        |
| 0020                 | 00   | 00      | 00            | 00           | 00             | 00 | 00                  | 00     | 00 | 00  | 00     | 00 | 00 | 00 | 00    | 00 |    |         |       | ••• |        |       |       |         |       |        |
| 0030                 | 00   | 00      | 00            | 00           | 00             | 00 | 00                  | 00     | 00 | 00  | 00     | 00 |    |    |       |    |    | ••••    |       | ••• |        |       |       |         |       |        |
|                      |      |         |               |              |                |    |                     |        |    |     |        |    |    |    |       |    |    |         |       |     |        |       |       |         |       |        |

編集が終われば「適用」をクリックしで有効にします。

### 1.4 キャプチャフィルタ

キャプチャフィルタを設定するには、情報のポート A またはポート B の項目「キャプチャフィルタ」をクリックします。

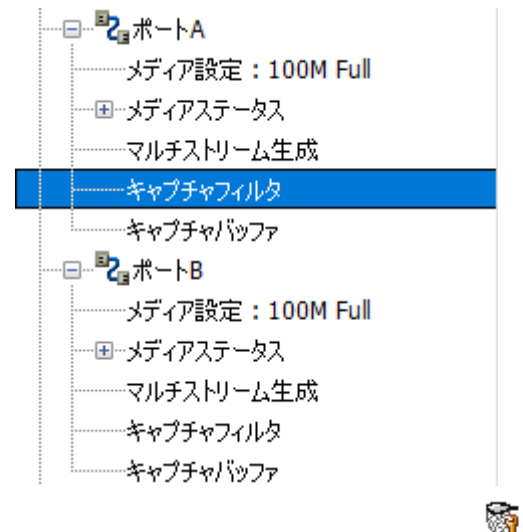

キャプチャフィルタ設定は、ツールバー Cap,C A Cap,C B からも行えます。

キャプチャフィルタ画面が表示されますので、プロトコルまたは SDFR からキャプチャしたい構成を選択します。

8

### ◆ プロトコル

異なるプロトコルを組み合わせることができます。

| プロトコル                                                                                                    | SDFR                                                                                 | Result                                                                    |                                                              |                                                                  |
|----------------------------------------------------------------------------------------------------|--------------------------------------------------------------------------------------|---------------------------------------------------------------------------|--------------------------------------------------------------|------------------------------------------------------------------|
| 🗌 全パケットキャブ                                                                                                   | fr A                                                                                 |                                                                           |                                                              |                                                                  |
| MAC B<br>Broadcast<br>Multicast<br>Unicast<br>VLAN<br>CRC error<br>Over Size<br>Under 64 byt<br>Pause packet | ネットワ<br>目 Eth<br>日 ARP<br>日 IPv4<br>日 IPv6<br>日 IPx6<br>日 IPX<br>日 ICM<br>1GM<br>1GM | ーク <sub>C</sub><br>ernet-II BPC<br>Nor<br>4 DIPv<br>5 DIPv<br>5 DIPv<br>P | OU<br>ne IPv4<br>4 with extension header<br>4 checksum error | 70   21/<br>0 TCP<br>0 UDP<br>1 FTP<br>1 RTP<br>0 OSPF<br>1 RSVP |
| □X-Tag E<br>- <b>パケット長フィルタ</b><br>□フィルタ長(バイ                                                                  | <b>(CRC含む)</b><br>ト) = 〜 52                                                          | 4                                                                         | n<br>r                                                       |                                                                  |

A: 全パケットキャプチャ:すべてのパケットがキャプチャされ USB ポートによって PC に送信されます。キャプチャさ れたトラフィックが USB ポートに許容されたトラフィックよりも大きい場合は、パケットロスが発生する可能性があり ます。

B: MAC:選択した MAC イベントを含むパケットがキャプチャされ、USB ポートによって PC に送信されます。

C: ネットワーク:選択したネットワークイベントを含むパケットがキャプチャされ、USB ポートによって PC に送信されます。

D: プロトコル: 選択したプロトコルタイプのパケットがキャプチャされ、USB ポートによって PC に送信されます。 E: X-TAG: X-TAG は、独自の 12 バイトタグです。LE-590TX から送信された X-TAG タグパケットをキャプチャできます。

F:パケット長フィルタ:指定された長さの範囲のパケット長(フレーム)をキャプチャします。

### SDFR:

- SDFR(Self-Discover Filtering Rules)は、イーサネットのキャプチャを簡単かつ便利にする手法です
- 送信元 IP、送信先 IP、その他のキャプチャおよびフィルタする基準などの値を、マスクを計算せずに直接入力 できる使いやすいインターフェイス。
- SDFR 値には、DA、SA、DIP などの複数のネットワークイベント、フレームの長さの変化(サイズの超過、サイズの小さい)、フレーム/パケットタイプの変化(CRC エラー、IP チェックサムエラー…)などがあります。
- SDFRの値は、特定または範囲指定することができます。値に適合するすべてのパケットがキャプチャされます
- 複数のフィルター条件は、クリックするだけで簡単にアクティブにできます
- ネットワークが稼働している間もキャプチャされたパケットをリアルタイムで表示します。
- SDFR とフィルタの値は、キャプチャ中も動的に変更できます。

### ポートA:キャプチャフィルタ

| プロトコル | SDFR Resu                 | lt |        |                    |                   |  |
|-------|---------------------------|----|--------|--------------------|-------------------|--|
|       | DA A                      | ^  | В      | С                  | D                 |  |
|       | SA                        |    | م<br>ا | ວຽຽກ. 🗸            |                   |  |
|       | VID                       |    | ~ l    | )))N *             |                   |  |
|       | SIP                       | S  | A      | シングルーン             | 00-00-00-00-00-00 |  |
|       | DIP                       | v  |        | າກການ 🗸            | 1111              |  |
|       | SPort                     |    |        | /////              | · · · · · ·       |  |
|       | DPort                     | D  | PIP    | シングルーン             | 192.168.0.1       |  |
|       | DA & SA                   | S  | IP     | シングルーン             | 192.168.0.0       |  |
|       | DA & SA & VID             |    | - 1    |                    |                   |  |
|       | DA & SIP                  | D  | Port   | シングルーン             | 80                |  |
|       | DA & DIP                  | s  | Port   | シングルーマ             | 80                |  |
|       | SA & SIP                  |    |        |                    |                   |  |
|       | SA & DIP                  |    | 略語の    | )言兑 <sup>8</sup> 月 |                   |  |
|       | SIP & DIP                 |    | DA:    | Destinatio         | on MAC Address    |  |
|       | SIP & SPOIL               |    | SA:    | Source M           | AC Address        |  |
|       | DID & SDort               |    | VID:   | VLAN ID            |                   |  |
|       | DIP & DPort               |    | DIP:   | Destinatio         | on IP Address     |  |
|       | SIP & DIP & SPort         |    | SIP:   | Source IP          | Address           |  |
|       | SIP & DIP & DPort         |    | DPort  | : Destinatio       | n port            |  |
|       | SIP & DIP & SPort & DPort |    | SPort  | Source po          | ort               |  |
|       | VID & SIP & DIP & SPort & |    | 0. 010 | o o o o o o o o    |                   |  |
|       | DA & SA & SIP & DIP       | v  |        |                    |                   |  |
| <     | >                         |    |        |                    |                   |  |

A: SDFR items:基準とする項目をチェックします。項目を選択すると、他の項目がグレーになりる場合があります。 これは、チェックした項目がグレー項目の範囲をカバーしていることを意味します。

B:Pattern

- DA: 送信先 MAC アドレス(Destination MAC address)
- SA: 送信元 MAC アドレス(Source MAC address)
- VID: 802.11Q 規格に準拠した VLAN ID (VLAN ID)
- DIP: 送信先 IP アドレス(Destination IP address)
- SIP: 送信元 IP アドレス(Source IP address)
- DPort: 送信先ポート(Destination port of IP address)
- SPort: 送信元ポート(Source port of IP address)
- C: Pattern Mode: 条件項目の値をカバーするパターン(シングル、ペア、範囲)を選択します。
- D: Patterns: キャプチャしたい特定の値または範囲の値を指定します。

例えば、VLAN ID が 1~10 のパケットをキャプチャしたい場合。

|            | プロトコル        | SDFR    | Resu |                      |   |
|------------|--------------|---------|------|----------------------|---|
|            |              | DA      |      |                      |   |
|            |              | SA      |      |                      |   |
|            | $\checkmark$ | VID     |      |                      |   |
|            |              | SIP     |      |                      |   |
| VID        | 範囲           | ~ 1     | •    | $\leq$ VID $\leq$ 10 | • |
| <b>♦</b> F | Result       |         |      |                      |   |
| 設定         | した内容が        | 表示されます。 |      |                      |   |

### 1.5 キャプチャバッファ

LINEEŸE

下の項目をクリックすると、キャプチャバッファの設定ウィンドウが表示されます。

| ─── <b>───</b> ₽ <mark>─</mark> ──►A |  |
|--------------------------------------|--|
| メディア設定 : 100M Full                   |  |
| タス                                   |  |
| マルチストリーム生成                           |  |
| キャプチャフィルタ                            |  |
| キャプチャバッファ                            |  |

ポートAまたはポートBでキャプチャされたパケットの内容は、それぞれのキャプチャバッファウィンドウに表示され ます。

| ポートA         | : キャプチャ <mark>ℬ</mark> ッ | ファ        |                      |       |    |      |                   |                  | CDE                                        |
|--------------|--------------------------|-----------|----------------------|-------|----|------|-------------------|------------------|--------------------------------------------|
| でap形式で保      | に<br>存 SG形式で保存           |           |                      |       |    |      |                   | F                | <ul> <li>000</li> <li>開始 停止 クリア</li> </ul> |
| pazilite shi | たパケット 世 0                | 1         | J                    | К     | L  | М    | Ν                 | パケッ              | ト記録数 10000 🗘                               |
| No #         | Delta Time(us)           | Summary   | Length<br>(with CRC) | DA    | SA | VLAN | Protocol          | DIP              | SIP P                                      |
|              |                          |           |                      |       |    |      |                   |                  |                                            |
|              |                          |           |                      |       |    |      |                   |                  |                                            |
|              |                          |           |                      |       |    |      |                   |                  |                                            |
| Summary      | Q _                      | Item Name | R                    | Value |    |      | <b>S</b> 00 01 02 | 2 03 04 05 06 07 | 7 08 09 0A 0B 0 🔨                          |
| CRC Error    |                          |           |                      |       |    |      |                   |                  |                                            |
| Alignment    | Error                    |           |                      |       |    |      |                   |                  |                                            |
| Dribble Bit  | 5                        |           |                      |       |    |      |                   |                  |                                            |
| 2nd CRC (E   | DI) Error                |           |                      |       |    |      |                   |                  |                                            |
| IP Checksu   | im Error                 |           |                      |       |    |      |                   |                  |                                            |
| Bert Error   |                          |           |                      |       |    |      |                   |                  |                                            |
| IP Fragmen   | nt                       |           |                      |       |    |      |                   |                  |                                            |
| IP Extensio  | in:                      |           |                      |       |    |      |                   |                  |                                            |
| UDP          | Y                        | 1         |                      |       |    | <    |                   |                  | > ~                                        |

A:Pcap 形式で保存:キャプチャしたパケットを Wireshark などの pcap 形式で保存します。

B: SG 形式で保存:キャプチャしたパケットを SG 形式で保存します。

マルチストリーム生成でパケットを生成する際に読込む事ができます。

**C**: 開始: キャプチャを開始します。

- D: 停止: キャプチャを停止します。
- **E**: クリア: キャプチャ表示されているデータを全て消去します。
- F: パケット記録数: キャプチャするパケット数を指定します。(最大 16384 パケット)
- G: No #: キャプチャしたパケット No を表します。

H: Delta Time(us): 1 つ前のパケットとのタイムスタンプ差分(usec)を表示します。

I: Summary Qの一覧表(サマリー)に該当するパケットの場合 HIT と表示されます。(対象以外は N/A と表示)

- J: Length(with CRC): CRC を含むパケット長を表示します。
- K: DA: 送信先 MAC アドレスを表示します。
- L: SA: 送信元 MAC アドレスを表示します。
- M: VLAN: VLAN ID を表示します。(VLAN パケット以外は N/A と表示)

20

N: Protocol: プロトコルタイプを表示します。(対象以外は N/A と表示)

**O**: DIP: 送信先 IP アドレスを表示します。(対象以外は N/A と表示)

P: SIP: 送信元 IP アドレスを表示します。(対象以外は N/A と表示)

Q: Summary: パケットの種類一覧を表しており、選択したパケットで該当するパケットは黒く、

該当しないパケットはグレーで表示されます。

例えば以下の表示では選択されたパケットは IP パケットであり、CRC Error などは含まれていないことを表します。

| Summary            | ^            |
|--------------------|--------------|
| CRC Error          |              |
| Alignment Error    |              |
| Dribble Bits       |              |
| 2nd CRC (DI) Error |              |
| IP Checksum Error  |              |
| Bert Error         |              |
| IP Fragment        |              |
| IP Extension       |              |
| UDP                |              |
| TCP                |              |
| IP                 |              |
| VLAN               | $\checkmark$ |

R: Item Name: パケットの詳細を表示します。

S: パケットのデータを 16 進ダンプ表示します。 キャプチャされたパケットには FCS が含まれます。

### 1.6 カウンターウィンドウ

•••

カウンターウィンドウの表示は、メニューの統計またはツールバーの カウンター をクリックします。

このウィンドウの操作ボタン(転送/キャプチャ)は、パケットの生成と受信を制御し、結果カウンタも表示します。

| ■ カウンターウインドウ           |                                                                                                    |                                                   |                                     | - 🗆 X              |
|------------------------|----------------------------------------------------------------------------------------------------|---------------------------------------------------|-------------------------------------|--------------------|
| カウンターパネル               |                                                                                                    | -                                                 | <b>0</b> II                         |                    |
| は<br>保存 クリア            | <ul> <li>▲</li> <li>▲</li> <li>●</li> <li>●<th><ul> <li>         ・         ・         ・</li></ul></th><th>日<br/>図<br/>に<br/>ングPkts A Tx ラーニングPkt</th><th>s B</th></li></ul> | <ul> <li>         ・         ・         ・</li></ul> | 日<br>図<br>に<br>ングPkts A Tx ラーニングPkt | s B                |
| 1                      | <b>ポ</b> −⊦А                                                                                                    | ポートB                                              | 合計:2ポート                             | 操作                 |
| Link Status            | Link Up                                                                                                    | Link Up                                           |                                     |                    |
| Speed mode             | 100M Full                                                                                                    | 100M Full                                         |                                     | 全ホート               |
| Tx Packet              | 6,476                                                                                                    | 71,876                                            | 78,352                              | 送信 🔳 ▷ 💷           |
| Tx Byte                | 414,464                                                                                                    | 4,887,568                                         | 5,302,032                           | *+77++ <b>=</b> >  |
| Tx Packets Rate        | 0                                                                                                    | 0                                                 |                                     |                    |
| Tx Line Rate(Mbps)     | 0.00                                                                                                    | 0.00                                              | N/A                                 | ポートA               |
| Tx Utilization(%)      | 0.00                                                                                                    | 0.00                                              | N/A                                 | 2¥/÷               |
| Rx Packet              | 0                                                                                                    | 6,476                                             | 6,476                               |                    |
| Rx Byte                | 0                                                                                                    | 414,464                                           | 414,464                             | キャプチャ 📕 🖻          |
| Rx Packets Rate        | 0                                                                                                    | 0                                                 |                                     | - 10               |
| Rx Line Rate(Mbps)     | 0.00                                                                                                    | 0.00                                              | N/A                                 | <u>ж-</u> рв       |
| Rx Utilization(%)      | 0.00                                                                                                    | 0.00                                              | N/A                                 | 送信 📕 ▷ 💷           |
| 🛨 Collision            | -                                                                                                    | -                                                 | -                                   | \$+77fp <b>■</b> > |
| 🛨 Error & Loss Packet  | 12                                                                                                    |                                                   | -                                   |                    |
| Packet Size Statistics | 5                                                                                                    | e                                                 | -7                                  |                    |
| E Layer2 Packet Counts |                                                                                                    |                                                   |                                     |                    |
| 🗄 Network Layer        | -                                                                                                    | ÷                                                 | -                                   |                    |
| ± SDFR                 | 12                                                                                                    |                                                   | -                                   |                    |
| X-TAG Packet           | 0                                                                                                    | 0                                                 | 0                                   |                    |
| Tx Start Time          | 2019/02/06 11:55:13                                                                                                    | 2019/02/06 11:58:55                               | d <del>i</del>                      |                    |
| Tx End Time            | 2019/02/06 11:55:17                                                                                                    | 2019/02/06 11:58:57                               |                                     |                    |
| First Error Time       | -                                                                                                    |                                                   | 24<br>                              |                    |
| Last Error Time        |                                                                                                    |                                                   | 851                                 |                    |

A: 保存: 現在のカウンター結果をエクセルファイルで保存します。

B: クリア: 全てのカウンターをゼロにクリアし、次のパケット生成の準備が整います。

C: 隠す:値が0のカウンターを非表示にします。

D: 全表示: 全てのカウンターを表示します。

E: サイス、変更:カウンターセル幅を変更します。

| セルの列幅設定                         | ×     |
|---------------------------------|-------|
| セルの列幅<br>(初期値:150,最小:80,最大:300) | 150 🔹 |
| 適用                              |       |

セルの列幅(初期値:150)を80~300の間で入力し、OKをクリックします。

F: Excel ヘエクスポート:現在のカウンター結果をエクセルにエクスポートします。

G: Tx ラーニング Pket A:ポート A にラーニングパケットを送信します。

(対象機器のスイッチング HUB に MAC アドレス情報を登録させるときに使用します)

- **H**: Tx ラーニング Pket B:ポート B にラーニングパケットを送信します。
- I: カウンター: ストリーム生成および受信のカウンターを表示します。

#### 王マークをクリックすると拡張/追加項目が表示されます $\rightarrow$

± Collision

| Collision             |
|-----------------------|
| Tx Collision          |
| Tx Single Collision   |
| Tx Multi Collision    |
| - Tx Excess Collision |

J: 操作:ポートA、ポートBまたはポートA + B(両方)の送信またはキャプチャをそれぞれ実行することができます。

| ボタン | 説明                 |
|-----|--------------------|
|     | 送信またはキャプチャーを停止します。 |
|     | 送信またはキャプチャーを開始します。 |
|     | 送信を一時停止します。        |

#### 低レートパケット生成 1.7

一部のDUTは、接続を維持するために、PINGや ARPなどのパケットを継続的に受信する必要があります。PING や ARP のように低レートなトラフィックが必要な場合、設定し送信することができます。(最大 4 ストリーム)

低レートパケットを設定するには、情報の「低レートパケット生成」のポートAまたはポートBをクリックします。

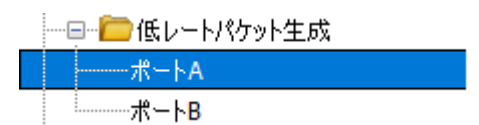

| 保存 E 読   | 込 <mark>F</mark> クリア | 初期設定   | H                   |                      | J                | К                 |                 |
|----------|----------------------|--------|---------------------|----------------------|------------------|-------------------|-----------------|
| Stream # | Active<br>Stream     | Alias  | Length<br>(w/o CRC) | Frame Data<br>Config | Protocol<br>Type | Interval<br>(Sec) | Packet<br>Count |
| 1        |                      | LRPG 1 | 60                  | フレーム編集               | LLC              | 1                 | 0               |
| 2        |                      | LRPG 2 | 60                  | フレーム編集               | LLC              | 1                 | 0               |
| 3        |                      | LRPG 3 | 60                  | フレーム編集               | LLC              | 1                 | 0               |
| 4        |                      | LRPG 4 | 60                  | フレーム編集               | LLC              | 1                 | 0               |

|      | 00 | 01 | 02 | 03 | 04 | 05 | 06 | 07 | 08 | 09 | 0A | 0B | 0C | 0D | 0E | OF | Į, | 0123456789ABCDEF |
|------|----|----|----|----|----|----|----|----|----|----|----|----|----|----|----|----|----|------------------|
| 0000 | FF | FF | FF | FF | FF | FF | 00 | 00 | 00 | 00 | 00 | 00 | 00 | 00 | 00 | 00 |    | 999999           |
| 0010 | 00 | 00 | 00 | 00 | 00 | 00 | 00 | 00 | 00 | 00 | 00 | 00 | 00 | 00 | 00 | 00 |    |                  |
| 0020 | 00 | 00 | 00 | 00 | 00 | 00 | 00 | 00 | 00 | 00 | 00 | 00 | 00 | 00 | 00 | 00 |    |                  |
| 0030 | 00 | 00 | 00 | 00 | 00 | 00 | 00 | 00 | 00 | 00 | 00 | 00 |    |    |    |    |    |                  |

A:保存: 現在の設定(.lrpg)を保存します

**B**:読込: 設定(.lrpg)を読み込みます

C:クリア:Packet Count をゼロにクリアします。

D: 初期設定: 初期値に設定を戻します。

E: Stream #: ストリーム数を表します。

F: Active Stream:チェックすると直ぐにそのストリームが送信開始されます。

G:作成したフレームをわかりやすくする為の名前を入力します。

H: Length (w/o CRC): CRC を含まないフレーム長を設定します。

I: フレーム編集: フレームのヘッダやペイロードを設定します。「フレーム編集」をクリックしフレーム編集ダイアロ グで修正/変更を行います。フレーム編集の詳細については「5.5 フレーム編集ダイアログ」を参照してください。

J: Protocol Type:「フレーム編集」で設定したプロトコルタイプが表示されます。

K: Interval (Sec): ダブルクリックし送信する間隔(秒)を設定します。

L: Packet Count: 送信されたパケット数が表示されます。

### 1.8 ARP Reply 設定

ARP (address resolution protocol) は IP アドレスに基づいて MAC アドレスを取得するための TCP/IP プロトコルで す。1 ポートに、複数の MAC アドレスと IP アドレスのペアを割り当てることができます。 ARP リクエストに含まれる IP アドレスが割り当てられているペアのどれかに合致すれば、ポートは ARP リクエストに自動的に反応します。

ARP Reply 設定を設定するには、情報の「ARP Reply 設定」のポート A またはポート B をクリックします。

| <br>🛅 ARP Reply 設定 |
|--------------------|
| ポートA               |
| ポートB               |

ポートA: ARP Renty 設定

|          | _      | •                      | · · · · | •••     |                                    |                   |        |
|----------|--------|------------------------|---------|---------|------------------------------------|-------------------|--------|
| Stream # | Enable | SIP                    | Netmask | Gateway | SIPv6                              | My MAC            | Status |
| 1        |        | 0.0. <mark>0.</mark> 0 | 0.0.0.0 | 0.0.0.0 | 0000:0000:0000:0000:0000:0000:0000 | 00-00-00-00-00-00 | Off    |
| 2        |        | 0.0.0.0                | 0.0.0   | 0.0.0.0 | 0000:0000:0000:0000:0000:0000:0000 | 00-00-00-00-00-00 | Off    |
| 3        |        | 0.0.0.0                | 0.0.0.0 | 0.0.0.0 | 0000:0000:0000:0000:0000:0000:0000 | 00-00-00-00-00    | Off    |
| 4        |        | 0.0.0.0                | 0.0.0   | 0.0.0.0 | 0000:0000:0000:0000:0000:0000:0000 | 00-00-00-00-00    | Off    |
| 5        |        | 0.0.0.0                | 0.0.0   | 0.0.0.0 | 0000:0000:0000:0000:0000:0000:0000 | 00-00-00-00-00-00 | Off    |
| 6        |        | 0.0.0.0                | 0.0.0   | 0.0.0   | 0000:0000:0000:0000:0000:0000:0000 | 00-00-00-00-00    | Off    |
| 7        |        | 0.0.0.0                | 0.0.0   | 0.0.0.0 | 0000:0000:0000:0000:0000:0000:0000 | 00-00-00-00-00    | Off    |
| 8        |        | 0.0.0.0                | 0.0.0   | 0.0.0   | 0000:0000:0000:0000:0000:0000:0000 | 00-00-00-00-00    | Off    |
| 9        |        | 0.0.0.0                | 0.0.0.0 | 0.0.0.0 | 0000:0000:0000:0000:0000:0000:0000 | 00-00-00-00-00    | Off    |
| 10       |        | 0.0.0.0                | 0.0.0   | 0.0.0.0 | 0000:0000:0000:0000:0000:0000:0000 | 00-00-00-00-00-00 | Off    |
| 11       |        | 0.0.0.0                | 0.0.0   | 0.0.0.0 | 0000:0000:0000:0000:0000:0000:0000 | 00-00-00-00-00-00 | Off    |
| 12       |        | 0.0.0.0                | 0.0.0.0 | 0.0.0.0 | 0000:0000:0000:0000:0000:0000:0000 | 00-00-00-00-00    | Off    |

適用

A:保存:現在の設定を保存します。

B:読込:設定を読み込みます。

C:初期設定:初期値に設定を戻します。

D: Stream #: ストリーム数を表します。

E: Enable: チェックしたストリームが有効となり生成されます。

F: SIP: 送信元 IP アドレスを設定します。

G: Netmask: サブネットマスクを設定します。

H: Gateway: デフォルトゲートウェイを設定します。

I: SIPv6: IPv6 時の送信元 IP アドレスを設定します。

J: My MAC: 送信元 MAC アドレスを設定します。

K: Status: 状態が表示されます。

編集が終われば「適用」をクリックしで有効にします。

### 1.9 Tx ストリームカウンター

各ポートで受信した X-TAG タグフレームをカウンターで確認できます。

Tx ストリームカウンターウィンドウの表示は、ツールバーの TxSC をクリックします。

| <b>000</b><br>クリア β | <ul> <li></li></ul> | ■         | - 1000<br>手前に表示 |   |
|---------------------|---------------------|-----------|-----------------|---|
| Port A              | н                   |           | J               |   |
| Stream #            | Packets             | Bytes     | XID             | Î |
| 1                   | 6,47                | 5 414,464 | n/a             |   |
| 2                   | n/                  | a n/a     | n/a             |   |
| 3                   | n/                  | a n/a     | n/a             |   |
| 4                   | n/                  | a n/a     | n/a             |   |
| 5                   | n/                  | a n/a     | n/a             |   |
| 6                   | n/                  | a n/a     | n/a             |   |
| 7                   | n/                  | a n/a     | n/a             |   |
| 8                   | n/                  | a n/a     | n/a             |   |

| Stream # | Packets | Bytes     | XID |   |
|----------|---------|-----------|-----|---|
| 1        | 71,876  | 4,887,568 | n/a |   |
| 2        | n/a     | n/a       | n/a |   |
| 3        | n/a     | n/a       | n/a |   |
| 4        | n/a     | n/a       | n/a |   |
| 5        | n/a     | n/a       | n/a |   |
| 6        | n/a     | n/a       | n/a |   |
| 7        | n/a     | n/a       | n/a |   |
| 8        | n/a     | n/a       | n/a | ~ |

A: クリア:全てのカウンターをゼロにクリアします。

B: 隠す:値が0のカウンターを非表示にします。

C: 全表示: 全てのカウンターを表示します。

D: ポート A/B: ポート A とポート B のカウンターリストを同時に表示します。

E: ポート A: ポート A のカウンターリストのみ表示します。

**F**: ポート B: ポート B のカウンターリストのみ表示します。

G: 手前に表示: Tx ストリームカウンターウィンドウを常に手前に表示します。

H: Packets:パケットカウント値を表示します。

I: Bytes:バイトカウント値を表示します。

J: XID 値を表示します。

### 1.10 ユニバーサルストリームカウンター

各ポートでルールに設定した受信フレームのレートやカウンターが確認できます。

カウンターウィンドウの表示は、ツールバーの USC をクリックします。

| <u>А</u> л- | サ <mark>฿</mark> ℴストリ <b>Ը</b> ムカウ | לא <mark>ר E</mark>                  | FGH                | IJ             | К                 |             |              |             |      |
|-------------|------------------------------------|--------------------------------------|--------------------|----------------|-------------------|-------------|--------------|-------------|------|
| ●<br>更新     | 000<br>保存<br>クリア                   | 000000000000000000000000000000000000 | ◆<br>全表示 設定 ポートA/B | ▲<br>ポートA ポートB | <b>ご</b><br>手前に表示 |             |              |             |      |
| ort A       |                                    |                                      |                    |                |                   |             |              |             |      |
|             |                                    |                                      |                    | Loss           | 0.07.34           |             | Latency (us) |             |      |
| XID #       | Line Rate (Mbps)                   | Packets                              | Bytes              | Event          | S/N Miss          | IPCS Error  | Current      | Max         | Min  |
| Total       | 0.67                               | 9,760                                | 624,640            | 0              | 0                 | 0           | n/a          | n/a         | n/a  |
| 0           | n/a                                | n/a                                  | n/a                | n/a            | n/a               | n/a         | n/a          | n/a         | n/a  |
| 1           | 0.67                               | 9,760                                | 624,640            | 0              | 0                 | 0           | 0.04         | 0.04        | 0.04 |
| 2           | n/a                                | n/a                                  | n/a                | n/a            | n/a               | n/a         | n/a          | n/a         | n/a  |
| 3           | n/a                                | n/a                                  | n/a                | n/a            | n/a               | n/a         | n/a          | n/a         | n/a  |
| 4           | n/a                                | n/a                                  | n/a                | n/a            | n/a               | n/a         | n/a          | n/a         | n/a  |
| ort B       |                                    |                                      |                    |                |                   |             |              |             |      |
| WID #       | Line Date (March)                  | Destres                              | <b>B</b> ULLER     | Loss           | C 07 Wi           | TROC Barren | L            | atency (us) |      |
| XID #       | Line Rate (Mops)                   | Packets                              | bytes              | Event          | S/N MISS          | IPCS Error  | Current      | Max         | Min  |
| Total       | 0.00                               | 179,077                              | 11,460,928         | 0              | 0                 | 0           | n/a          | n/a         | n/a  |
| 0           | 0.00                               | 179,077                              | 11,460,928         | 0              | 0                 | 0           | n/a          | 0.04        | 0.04 |
| 1           | n/a                                | n/a                                  | n/a                | n/a            | n/a               | n/a         | n/a          | n/a         | n/a  |
| 2           | n/a                                | n/a                                  | n/a                | n/a            | n/a               | n/a         | n/a          | n/a         | n/:  |
| 3           | n/a                                | n/a                                  | n/a                | n/a            | n/a               | n/a         | n/a          | n/a         | n/;  |
|             | n/a                                | n/a                                  | 0/3                | n/a            | 0/2               | n/a         | n/2          | n/a         | n/:  |

A: 更新: 各値を更新します。

B:保存:現在のカウンター結果をエクセルファイル(.xls)で保存します。

C: クリア: 全てのカウンター値をゼロにクリアします。

D: クリア: Min(最小値)と Max(最大値)のカウンター値をゼロにクリアします。

E: 隠す:値が0のカウンターを非表示にします。

F: 全表示: 全てのカウンターを表示します。

G: 設定: カウントするルールを設定します。

ルールにて選択したパケットのレートやカウントを行います。

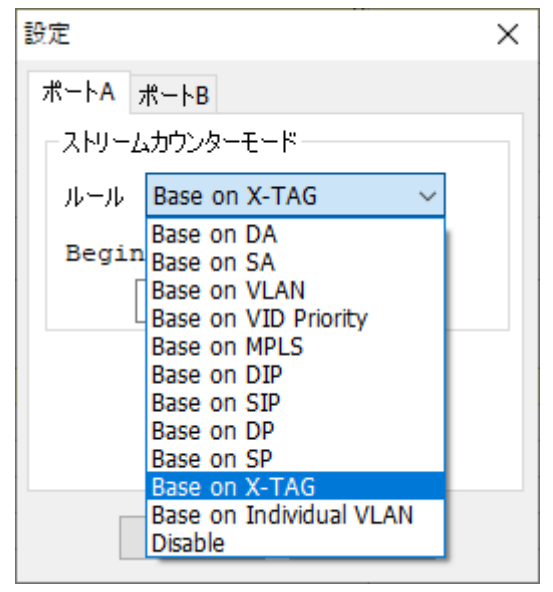

- DA: 送信先 MAC アドレス(Destination MAC address)
- SA: 送信元 MAC アドレス(Source MAC address)
- VLAN: 802.11Q 規格に準拠した VLAN ID
- VID Priority: VLAN 優先度
- MPLS: Multi-Protocol Label Switching
- DIP: 送信先 IP アドレス(Destination IP address)
- SIP: 送信元 IP アドレス(Source IP address)
- DP: 送信先ポート(Destination port of IP address)
- SP: 送信元ポート(Source port of IP address)
- X-TAG: X-TAG タグフレーム
- ・ Individual VALN:個別の VLAN ID
- Disable : カウントしません

#### 選択したルールにより表示される項目は変わります。

例えば X-TAGを選んだ場合、X-TAGを含んだパケットを受信したときの以下の値が確認できます。

| XID # | Line Date (Mong) | Packets | Butos      | Loss  | S /N Ming | TRCE From  | Latency (us) |      |      |  |  |
|-------|------------------|---------|------------|-------|-----------|------------|--------------|------|------|--|--|
|       | Line Rate (hpps) | FACACUS | bytes      | Event | 5/N MISS  | IFCS BITOT | Current      | Max  | Min  |  |  |
| Total | 0.00             | 179,077 | 11,460,928 | 0     | 0         | 0          | n/a          | n/a  | n/a  |  |  |
| 0     | 0.00             | 179,077 | 11,460,928 | 0     | 0         | 0          | n/a          | 0.04 | 0.04 |  |  |

Line Rate(Mbps):現在の通信レート

Packets:受信パケット

Bytes:受信バイト

Loss Event:発見されたパケットロス

S/N Miss:シーケンス失敗数

IPCS Error:IP のチェックサムエラー数

Latency(us):最新(Current)、最大(Max)、最小(Min)のレイテンシー

H: ポート A/B: ポート A とポート B のカウンターリストを同時に表示します。

I: ポート A: ポート A のカウンターリストのみ表示します。

- J: ポート B: ポート B のカウンターリストのみ表示します。
- K:手前に表示: Tx ストリームカウンターウィンドウを常に手前に表示します。

### 1.11 フレーム編集

フレームエディタ機能にてストリームのパターンと内容を作成することができます。

| ポ−ト <mark>А</mark> | <b>ペートA:マルチストリーム生成</b> |        |                |               |            |               |        |              |            |            |          |
|--------------------|------------------------|--------|----------------|---------------|------------|---------------|--------|--------------|------------|------------|----------|
| □<br>保存<br>は       | 🖆 😽<br>売込 初期記          | と      | IIII<br>Gap 計算 |               |            |               |        |              |            |            |          |
| Tx レート オート 〜       |                        |        |                |               |            |               |        |              |            |            |          |
| ストリーム送信            | ストリーム送信モード 連続送信 ~      |        |                |               |            |               |        |              |            |            |          |
| Stream #           | Select                 | Aliac  | Length         | Rate          | Tx I       | Frame/Gap Cor | ntrol  | Append       | Error      | Frame Data | Protocol |
| Sucain #           | Stream                 | Allas  | (w/o CRC)      | Utilization 👻 | IFG (Byte) | IBG (Byte)    | Frames | CRC          | Generation | Confia     | Туре     |
| 1                  |                        | Base 1 | 60             | 10.00         | n/a        | n/a           | n/a    | $\checkmark$ | No Error   | フレーム編集     | ithernet |

マルチストリーム生成画面にて、ストリームのフレーム長(Length)、MAC アドレスなどのパラメータを設定後、「フレーム編集」をクリックして詳細な内容をフレームで編集できます。

#### 1.11.1 Overview

このウィンドウには、設定可能なすべてのフレームタイプが表示されます。テスト用のユーザー定義ファイル (Wireshark の\* .pcap)を直接インポートすることもできます。

| フレーム編集ダイアロ                           | 17                                                                                                    |                                                                                                    |                                                              |         | <u>1010</u> 2 |      | ×  |
|--------------------------------------|----------------------------------------------------------------------------------------------------|----------------------------------------------------------------------------------------------------|--------------------------------------------------------------|---------|---------------|------|----|
| フレーム編集ダイアC<br>Overview<br>Frame View | A<br>Link Layer Type<br>None<br>Ethernet II<br>IPX<br>PPPoE<br>User Defined<br>Tags<br>None<br>VLAN<br>Q-in-Q | Layer 3 Header<br>None Pause<br>IPv4<br>IPv6<br>ARP<br>IPX<br>Layer 4 Header<br>None OSPF/IP<br>TCP/IP RIP/IP<br>UDP/IP RSVP/IP | Protocol Illustration B<br>0x00 (0) 0 1<br>0x04 (4) 0x08 (8) | 2<br>SA | 3             |      | ×  |
|                                      | MPLS Transfer Protocol to UDF                                                                                 | ODDP/IP<br>ICMP/IP<br>IGMP/IP                                                                                                   |                                                              | 適用      | Ħ             | ++12 | セル |

#### 1.11.2 Import

A: Garage Content Alter Alter Alte

**B**: Protocal Illustration:生成されるパケット/フレームの構造図を示しています。パケット/フレームの構成に応じて 変わります。

### 1.11.3 Frame View

このフレームビューウィンドウは、編集したフレームのフレーム構造を表示します。

| Overview<br>Frame View | em Name<br>Ethernet<br>Destina<br>Source<br>Length<br>LLC (Logi | A<br>802.3<br>ation                                      | Control Protocol)                                                                                                    | Value B<br>FF:FF:FF:FF:FF<br>00:00:00:00:00<br>0x0000                                                                                                    |          |
|------------------------|-----------------------------------------------------------------|----------------------------------------------------------|----------------------------------------------------------------------------------------------------|----------------------------------------------------------------------------------------------------|----------|
| 0000                   | 00<br>00000 FF<br>00010 00<br>00020 00<br>00030 00              | 01 02 03<br>FF FF FF<br>00 00 00<br>00 00 00<br>00 00 00 | 04         05         06         07         08         09         0A           FF         FF         00         00         00         00         00         00         00         00         00         00         00         00         00         00         00         00         00         00         00         00         00         00         00         00         00         00         00         00         00         00         00         00         00         00         00         00         00         00         00         00         00         00         00         00         00         00         00         00         00         00         00         00         00         00         00         00         00         00         00         00         00         00         00         00         00         00         00         00         00         00         00         00         00         00         00         00         00         00         00         00         00         00         00         00         00         00         00         00         00         00         00         00 </th <th>0B         0C         0D         0E         0F                   0123456789ABCDEF           00         00         00         00         00         00         00           00         00         00         00         00         00         00           00         00         00         00         00         00         00           00         V         V         V         V         V         V           00         V         V         V         V         V         V</th> <th><b>^</b></th> | 0B         0C         0D         0E         0F                   0123456789ABCDEF           00         00         00         00         00         00         00           00         00         00         00         00         00         00           00         00         00         00         00         00         00           00         V         V         V         V         V         V           00         V         V         V         V         V         V | <b>^</b> |

- A: Item Name: ネットワークプロトコルタイプ
- B: Value: プロトコルタイプの値
- C: 団をクリックすると、プロトコールタイプ内の項目を表示することができます。
- D: 編集されたフレーム/パケットの内容。

### 1.11.4 データリンクレイヤー

生成するストリームのデータリンクレイヤータイプを選択し、変更する事ができます。

| Overview   | Link Layer Type |
|------------|-----------------|
| Frame View | None            |
|            | ⊖ Ethernet II   |
|            | ⊖ IPX           |
|            | OPPPoE          |
|            | O User Defined  |

Data Link layer:データリンクレイヤーは、コンピューターネットワーキングの7層OSIモデルのレイヤー2です。デー タリンク層プロトコルは、ネットワーク層からのサービス要求に応答し、物理層にサービス要求を発行することによ ってそれらの機能を実行します。

テストにはいくつかのプロトコルオプションを選択できます

#### 1.11.4.1 Ethernet II

イーサネット II: LAN 上で現在使用されている最も一般的なイーサネットプロトコル

| Overview    | Link Layer Type                              |
|-------------|----------------------------------------------|
| Ethernet II | ONone                                        |
| Frame View  | © Ethernet II                                |
|             | () INX                                       |
|             | OPPPOE                                       |
|             | O User Defined                               |
|             |                                              |
|             | MAC Address                                  |
|             |                                              |
| Overview    | Destination Address: FF-FF-FF-FF-FF ブロードキャスト |
| Ethernet II | Source Address: 00-00-00-00-00               |
| Frame View  |                                              |

DUT の MAC アドレスを設定できます。

宛先アドレス(Destination Address)の FF:FF:FF:FF:FF:FF は、ブロードキャストフレームを意味します。

DA 機能のバリエーションを使用する場合、この MAC アドレスは変更されます。

送信元アドレス(Source Address)の 00:00:00:00:00:00 は、このデバイス自体の MAC アドレスを意味します。 SA 機能のバリエーションを使用する場合、この MAC アドレスは変更されます。

### 1.11.4.2 DA, SA および VID 機能のバリエーション

HV-DA、HV-SA、HV-VID の変動モードを Increase(増加)、Decrease(減少)、Random(ランダム)から選択された場合、DA と SA および VID の値を変動する事ができます。

デフォルトのマルチストリーム生成の DA、SA および VID の値は Fixed(固定)です。

| 保存                 | C⋛<br>売込 | 。<br>初期設定 | ■<br>表示 | Gap 計算    |   |               |   |               |            |                |
|--------------------|----------|-----------|---------|-----------|---|---------------|---|---------------|------------|----------------|
| × レート オー           | -ト       | È         | ~       |           |   |               |   |               |            |                |
| トリーム送信             | モード      | 連続送信      | $\sim$  |           |   |               |   |               |            |                |
| . わーム送信            | €−ド      | 連続送信      | ~       | IP        | н | /-DA          | н | /-5A          | H          | -VID           |
| 、旳ーム送信<br>Stream # | t-r      | 連続送信<br>D | ~<br>IP | IP<br>SIP | H | /-DA<br>Range | H | /-SA<br>Range | HV<br>Mode | /-VID<br>Range |

#### 下の例のようにバリエーションの範囲を指定することができます

| н          | V-DA     | HV-SA      |          |
|------------|----------|------------|----------|
| Mode Range |          | Mode Range |          |
| Increase   | 00 -> 64 | Decrease   | FF -> 00 |

| Destination MAC Address |  | Source MAC Address    | Х |
|-------------------------|--|-----------------------|---|
| 宛先MACアドレス (DA)          |  | 送信元MACアドレス(SA)        |   |
| DA: FF:FF:FF:FF:FF:XX   |  | SA: 00:00:00:00:00:XX |   |
| €−⊢ Increase ∨          |  | モード Decrease 🗸        |   |
| 開始 00 €                 |  | 開始FF                  |   |
| 終了 FF 🚔                 |  | 終了 00 🖨               |   |
| 適用                      |  | 適用                    |   |

DA が 00-00-21-5C-0A-22 で、SA が 00-00-21-5C-0B-22 とした場合

- Increase(増加)モードが選択されている場合、最後の2桁の16進数は送信の度に00、01、02…の順に64に 達するまで増加し続けます。
- Decrease(減少)モードが選択されている場合、最後の2桁の16進数は送信の度にFF,FE,FD …の順に00に 達するまで減少し続けます。

#### 1.11.4.3 IPX

IPX:Internetwork Packet Exchange(IPX)は、IPX / SPX プロトコルスタックの OSI モデルのネットワークレイヤプ ロトコルです。 IPX / SPX プロトコルスタックは、Novell の NetWare network operating system で使用されていま す。

| Overview   | Link Layer Type        |
|------------|------------------------|
| IPX        | ○ None                 |
| Frame View | ○ Ethernet II<br>● IPX |
|            | ○ PPPoE                |
|            | O User Defined         |

IPX を必要に応じて設定してください。(詳しくは各プロトコルの規格書をご覧ください)

|            | MAC Address                         |
|------------|-------------------------------------|
| Overview   | Destination Address: FF-FF-FF-FF-FF |
| IPX        | Source Address: 00-00-00-00-00      |
| Frame View | LLC Parameters                      |
|            | Length 65535 🗘 DSAP E0              |
|            | Control Field 03 SSAP E0            |

### 1.11.4.4 PPPoE

PPPoE:PPPoE(Point-to-Point Protocol over Ethernet)は、イーサネットフレーム上に PPP フレームをカプセル化

するための通信プロトコルです。

| Overview     | Link Layer Type |
|--------------|-----------------|
| PPPoE        | ○ None          |
| France Minus | ⊖ Ethernet II   |
| Frame view   | ◯ IPX           |
|              | PPPoE           |
|              | O User Defined  |

PPPoE を必要に応じて設定してください。(詳しくは各プロトコルの規格書をご覧ください)

|            | PPPoE                |                |
|------------|----------------------|----------------|
| Overview   | Destination Address: | FF-FF-FF-FF-FF |
| PPPoE      | Source Address:      | 00-00-00-00-00 |
| Frame View | Version              | 1              |
|            | Туре                 | 1              |
|            | Code                 | 00             |
|            | Session ID           | 00:00          |
|            | Length               | 0              |

### 1.11.4.5 User Defined

| ユーザ定義のフレ | ノームを作成する事ができます。 | 0 |
|----------|-----------------|---|
| Overview |                 |   |

| Overview     | Link Layer Type |
|--------------|-----------------|
| User Defined | ○ None          |
| 5 \ <i>V</i> | ○ Ethernet II   |
| Frame View   | ○ IPX           |
|              | OPPPoE          |
|              | User Defined    |
|              |                 |

16 進数で編集します。編集した内容は「保存」にて拡張子.udfのファイルで保存され、 .udfファイルはテキストエディタなどで編集可能で、「読込」にて読み込むこともできます。

| レーム編集ダイアロ    | 17                                                                                                    | <u>811</u> 0 |     | ×   |
|--------------|----------------------------------------------------------------------------------------------------|--------------|-----|-----|
| Overview     | □    □    □    □     □     □     □     □     □     □     □     □     □     □     □     □     □     □     □     □     □     □     □     □     □     □     □     □     □     □     □     □     □     □     □     □     □     □     □     □     □     □     □     □     □     □     □     □     □     □     □     □     □     □     □     □     □     □     □     □     □     □     □     □     □     □     □     □     □     □     □     □     □     □     □     □     □     □     □     □     □     □     □     □     □     □     □     □     □     □     □     □     □     □     □     □     □     □     □     □     □     □     □     □     □     □     □     □     □     □     □     □     □     □     □     □     □     □     □     □     □     □     □     □     □     □     □     □     □     □     □     □     □     □     □     □     □     □     □     □     □     □     □     □     □     □     □     □     □     □     □     □     □     □     □     □     □     □     □     □     □     □     □     □     □     □     □     □     □     □     □     □     □     □     □     □     □     □     □     □     □     □     □     □     □     □     □     □     □     □     □     □     □     □     □     □     □     □     □     □     □     □     □     □     □     □     □     □     □     □     □     □     □     □     □     □     □     □     □     □     □     □     □     □     □     □     □     □     □     □     □     □     □     □     □     □     □     □     □     □     □     □     □     □     □     □     □     □     □     □     □     □     □     □     □     □     □     □     □     □     □     □     □     □     □     □     □     □     □     □     □     □     □     □     □     □     □     □     □     □     □     □     □     □     □     □     □     □     □     □     □     □     □     □     □     □     □     □     □     □     □     □     □     □     □     □     □     □     □     □     □     □     □     □     □     □     □     □     □     □     □     □     □     □     □     □     □     □     □     □     □     □     □     □     □     □     □     □     □     □ |              |     |     |
| User Defined | 00 01 02 03 04 05 06 07 08 09 0A 0B 0C 0D 0E 0F   0123456789ABCDEF<br>000000000 FF FF FF FF FF FF 00 00 00 00                                                                                                    |              |     | ^   |
| Frame View   | 00000020 00 00 00 00 00 00 00 00 00 00 0                                                                                                    |              |     |     |
|              |                                                                                                    |              |     |     |
|              |                                                                                                    |              |     |     |
|              |                                                                                                    |              |     |     |
|              |                                                                                                    |              |     |     |
|              |                                                                                                    |              |     |     |
|              |                                                                                                    |              |     |     |
|              | <                                                                                                    |              |     | > • |
|              | データパターン長 60 🗧 設定                                                                                                    |              |     |     |
|              | 1. THE REPORT OF A                                                                                                    | 用            | ++) | ルセル |

### 1.11.4.6 Tags

Data Link Layer の Ethernet II を選択すると、タグオプションを使用できます。

| Overview                          | Link Layer Type                                                                                 |  |
|-----------------------------------|-------------------------------------------------------------------------------------------------|--|
| Ethernet II<br>VLAN<br>Frame View | <ul> <li>None</li> <li>Ethernet II</li> <li>IPX</li> <li>PPPoE</li> <li>User Defined</li> </ul> |  |
|                                   | Tags<br>None<br>VLAN<br>Q-in-Q<br>MPLS                                                          |  |

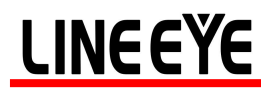

#### 1.11.4.7 VLAN

| Overview    | Link Layer Type |
|-------------|-----------------|
| Ethernet II | ○ None          |
|             | Ethernet II     |
| VLAN        | ○ IPX           |
| Frame View  | OPPPoE          |
|             | O User Defined  |
|             | Tags            |
|             | ○ None          |
|             | VLAN            |
|             | ◯ Q-in-Q        |
|             | ○ MPLS          |

ー般に VLAN と呼ばれる仮想 LAN は、物理的な接続形態とは独立しており、スイッチ内部で論理的に LAN セグメントを分割するのに利用され、ブロードキャストドメインの分割を行う事ができます。

仮想 LAN の設定で最も一般的に使用されているプロトコルは IEEE 802.1Q です。

IEEE 802.1Q は、イーサネットフレームの送信元 MAC アドレスと EtherType / Length フィールドの間に 32 ビットのフィールドを追加します。 VLAN タグフィールドの形式は次のとおりです。

| Source MAC  | EtherType/<br>Size    | PayLoad                 | CRC / FCS              |
|-------------|-----------------------|-------------------------|------------------------|
| 1 2 3 4 5 6 | 1 2                   |                         | n 1 2 3 4<br>n=46-1500 |
| Source MAC  | 802.1Q He             | EtherType<br>eader Size | PayLoad                |
| 1 2 3 4 5 6 | 1 2<br>TPID-0x8100 PC | 3 4 1 2                 | 1 n<br>n-46-           |

イーサネットフレームへの VLAN タグの挿入

#### VLAN を設定するには、VLAN タブをクリックします

#### VLAN を必要に応じて設定してください。(詳しくは各プロトコルの規格書をご覧ください)

|             | VLAN Tag Parameters(L1)                                       |
|-------------|---------------------------------------------------------------|
| Overview    | User Priority CFI VID Tag                                     |
| Ethernet II | 0 ✓ Reset ✓ 0 🗘 VLAN L2                                       |
| VLAN        | VLAN Tag Parameters(L2)                                       |
| Frame View  | User Priority CFI VID Tag       0     Reset     0     VLAN L3 |
|             | VLAN Tag Parameters(L3)                                       |
|             | User Priority CFI VID                                         |
|             | 0 $\checkmark$ Reset $\checkmark$ 0                           |

User priority(ユーザ優先度)(COS: Class of Service とも呼ばれる)および VID は、最も一般的なパラメータです

#### 1.11.4.8 Q-in-Q

| Overview    | Link Layer Type                        |  |  |
|-------------|----------------------------------------|--|--|
| Ethernet II | ○ None                                 |  |  |
|             | Ethernet II                            |  |  |
| Q-In-Q      | ○ IPX                                  |  |  |
| Frame View  | OPPPoE                                 |  |  |
|             | OUser Defined                          |  |  |
|             | Tags<br>None<br>VLAN<br>Q-in-Q<br>MPLS |  |  |

IEEE 802.1ad(プロバイダブリッジ)は、IEEE 標準 IEEE 802.1Q-1998 の改訂版であり、Q-in-Q またはスタックド VLAN と呼ばれています。

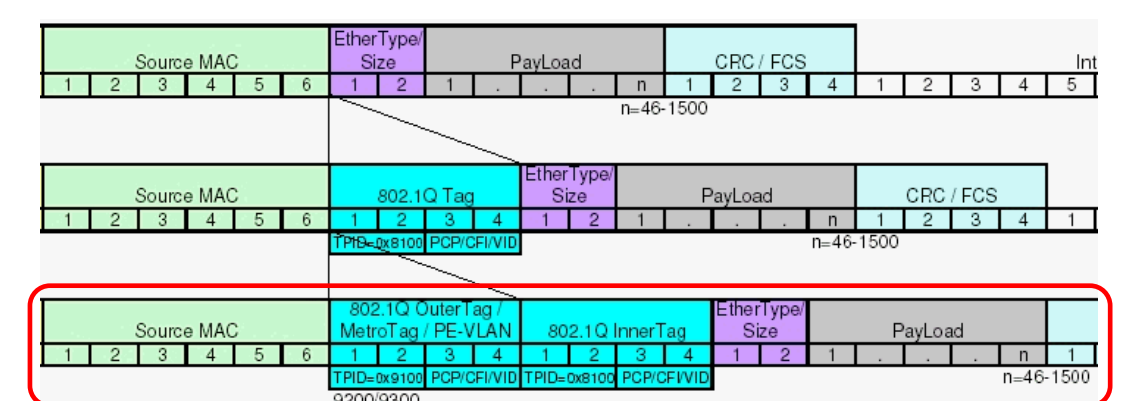

Q-in-Qを設定するには、Q-in-Qタブをクリックします。

Q-in-Qを必要に応じて設定してください。(詳しくは各プロトコルの規格書をご覧ください)

|             | S-Tag                                                                          |
|-------------|--------------------------------------------------------------------------------|
| Overview    | Ether Type User Priority CFI VID                                               |
| Ethernet II | 88:A8 0 ~ Reset ~ 0                                                            |
| Q-in-Q      | C-Tag                                                                          |
| Frame View  | Ether Type User Priority CFI     VID       81:00     0     ~       Reset     0 |

#### 1.11.4.9 MPLS

| Overview    | Link Layer Type |  |  |
|-------------|-----------------|--|--|
| Ethernet II | ○ None          |  |  |
|             | Ethernet II     |  |  |
| MPLS        | O IPX           |  |  |
| IPv4        | ○ PPPoE         |  |  |
| Frame View  | O User Defined  |  |  |
|             | Tags            |  |  |
|             | ○ None          |  |  |
|             | ○ VLAN          |  |  |
|             | ◯ Q-in-Q        |  |  |
|             | MPLS            |  |  |

コンピュータネットワーキングおよびテレコミュニケーションでは、MPLS(Multiprotocol Label Switching)は、データの内容に関係なく、高パフォーマンスな WAN(Wide Area Network)のノード間でのデータを転送するメカニズムを指します。 MPLS を使用すると、カプセル化されたデータのプロトコルに関係なく、ネットワーク上のノード間に「仮想リンク」を簡単に作成できます。

MPLS は、1 つまたは複数の「ラベル」を含む MPLS ヘッダーを IPv4 パケットの先頭に付けて動作します。これはラ ベルスタックと呼ばれます。各ラベルスタックエントリには 4 つのフィールドがあります。

- ▶ Label フィールド:20 ビットのラベル値。
- EXP フィールド:QoS(Quality of Service)優先度(実験的)および ECN(明示的輻輳通知)のための 3 ビットトラ フィッククラスフィールド。
- ▶ S フィールド:1 ビットのボトム・スタック・フラグ。これが設定(1)されている場合は、現在のラベルがスタック内の 最後のラベルであることを示します。(最後のラベルに自動的に1がセットされます)
- ▶ TTL フィールド:8 ビットの TTL(Time To Live)フィールド。

MPLS を設定するには、MPLS タブをクリックします

MPLS を必要に応じて設定してください。(詳しくは各プロトコルの規格書をご覧ください)

|             | MPLS Labels   |                  |   |
|-------------|---------------|------------------|---|
| Overview    | Labels        | MPLS Label       | 0 |
| Ethernet II | Label #1      | Experiential Use | 0 |
| MPLS        |               | Time to Live     | 0 |
| IPv4        |               |                  |   |
| Frame View  |               |                  |   |
|             |               |                  |   |
|             |               |                  |   |
|             |               |                  |   |
|             |               |                  |   |
|             | Append Remove |                  |   |

### 1.11.4.10 Layer 3 Header

フレームのペイロードには、以下の項目のレイヤー3 ヘッダーが設定可能です。

| Layer 3 Header |         |  |  |  |
|----------------|---------|--|--|--|
| None           | O Pause |  |  |  |
| ◯ IPv4         |         |  |  |  |
| ◯ IPv6         |         |  |  |  |
| ◯ ARP          |         |  |  |  |
|                |         |  |  |  |

### 1.11.4.11 IPv4

| Overview    | Link Layer Type | Layer 3 Header |
|-------------|-----------------|----------------|
| Ethernet II | ○ None          | ○ None ○ Pause |
|             | Ethernet II     | ●IPv4          |
| IPv4        |                 | O IPv6         |
| Frame View  | O PPPoE         | ○ ARP          |
|             | O User Defined  |                |
|             |                 |                |

IPv4:Internet Protocol version 4(IPv4)は、インターネットプロトコル(IP)の開発における第4の改訂版であり、広く 導入されるプロトコルの最初のバージョンです.IP ヘッダーの構造を以下に示します

| bit<br>offset | 0–3                 | 4–7              | 8–15                    | 16–18           | 19–31           |
|---------------|---------------------|------------------|-------------------------|-----------------|-----------------|
| 0             | Version             | Header<br>Iength | Differentiated Services | Total Length    |                 |
| 32            | Identification      |                  | ication                 | Flags           | Fragment Offset |
| 64            | Time t              | to Live          | Protocol                | Header Checksum |                 |
| 96            | Source Address      |                  |                         |                 |                 |
| 128           | Destination Address |                  |                         |                 |                 |
| 160           | Options             |                  |                         |                 |                 |
| 160           |                     |                  |                         |                 |                 |
| or<br>192+    | Data                |                  |                         |                 |                 |

I IPv4を設定するには、IPv4 タブをクリックします。

IPv4を必要に応じて設定してください。(詳しくは各プロトコルの規格書をご覧ください)

| Overview<br>Ethernet II | Internet Protocol Address Destination Address 192.168.1.0 Source Address 192.168.0.0                                                            |                                                                                                    |                                                                                |                                                                       |
|-------------------------|----------------------------------------------------------------------------------------------------|----------------------------------------------------------------------------------------------------|--------------------------------------------------------------------------------|-----------------------------------------------------------------------|
| IPv4<br>Frame View      | A<br>(TOS Bit 0-2) Precedence<br>(TOS Bit 3) Delay<br>(TOS Bit 4) Throughput<br>(TOS Bit 5) Reliability<br>(TOS Bit 5) Cost<br>(TOS Bit 6) Cost | 000 - Routine<br>0 - Normal<br>0 - Normal<br>0 | Identification<br>Fragment<br>Fragment Offset (x8)<br>Time to Live<br>Protocol | 0<br>May Fragment ~<br>Last Fragment ~<br>0<br>64<br>255 - Reserved ~ |

**A:** Differentiated Services (DS) はもともとTOS (**Type of Services**) フィールドとして定義されていました。このフィー ルドは、Differentiated services (DiffServ)の RFC 2474 および IPv6 と一致する Explicit Congestion Notification (ECN)の RFC 3168 で定義されています。

B:以下の最も一般的なプロトコル番号がリスト表示され、これらのプロトコルの詳細な設定が可能です。

1: Internet Control Message Protocol (ICMP)

2: Internet Group Management Protocol (IGMP)

6: Transmission Control Protocol (TCP)

17: User Datagram Protocol (UDP)

46: User Datagram Protocol (RSVP)

89: User Datagram Protocol (OSPF)

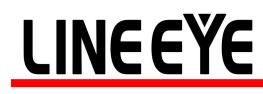

#### 1.11.4.12 IPv6

\_\_\_\_\_

| Overview      | Link Layer Type | Layer 3 Header |
|---------------|-----------------|----------------|
| Ethernet II   | ○ None          | ○ None ○ Pause |
| $\overline{}$ | Ethernet II     | O IPv4         |
| IPv6          |                 | ● IPv6         |
| Frame View    | ○ PPPoE         | ○ ARP          |
|               | O User Defined  | ◯ IPX          |
|               |                 |                |

IPv6:Internet Protocol version 6(IPv6)は、IPv4の32bit幅でのアドレス枯渇問題を解決するために開発されたネットワークアドレスが128bit幅のインターネットプロトコル(IP)です.IP ヘッダーの構造を以下に示します

| bit<br>offset | 0-3                 | 4-11          | 12-15 | 16-23       | 24-31     |
|---------------|---------------------|---------------|-------|-------------|-----------|
| 0             | Version             | Traffic Class |       | Flow Label  |           |
| 32            |                     | Payload Leng  | th    | Next Header | Hop Limit |
| 64            |                     |               |       |             |           |
| 96            | Sauwaa Addreaa      |               |       |             |           |
| 128           |                     |               |       |             |           |
| 160           |                     |               |       |             |           |
| 192           |                     |               |       |             |           |
| 224           | Destination Address |               |       |             |           |
| 256           | Destination Address |               |       |             |           |
| 288           |                     |               |       |             |           |

#### IPv6を設定するには、IPv6 タブをクリックします

#### IPv6を必要に応じて設定してください。(詳しくは各プロトコルの規格書をご覧ください)

|             | IPv6 Address                                             |
|-------------|----------------------------------------------------------|
| Overview    | Source Address 0000:0000:0000:0000:0000:0000:0000:0      |
| Ethernet II | Destination Address 0000:0000:0000:0000:0000:0000:0000:0 |
| IPv6        |                                                          |
| Frame View  | Traffic Class 0 Flow Label 0                             |
|             | Payload Length 0 + Hop Limit 0 +                         |
|             | Next Header $~~$ 255 - Reserved $~~$                     |

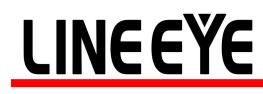

#### 1.11.4.13 ARP

| Overview |             | Link Layer Type | Layer 3 Header |
|----------|-------------|-----------------|----------------|
|          | Ethernet II | ○ None          | ○ None ○ Pause |
| 1        |             | Ethernet II     | ◯ IPv4         |
|          | ARP         |                 | O IPv6         |
|          | Frame View  | O PPPoE         | ARP            |
|          |             | O User Defined  |                |
|          |             |                 |                |

ARP:Address Resolution Protocol(ARP)は、インターネット層(IP)またはその他のネットワーク層アドレスのみが わかっている場合、ホストのリンク層(ハードウェア)アドレスを見つける方法です。 ARP は、主に IP アドレスをイー サネット MAC アドレスに変換するために使用されます。

#### ARP ヘッダーの構造を以下に示します

| bit<br>offset | 0 - 7                                            | 8 - 15                 | 16 - 31                                       |
|---------------|--------------------------------------------------|------------------------|-----------------------------------------------|
| 0             | Hardware ty                                      | rpe (HTYPE)            | Protocol type (PTYPE)                         |
| 32            | Hardware length<br>(HLEN)                        | Protocol length (PLEN) | Operation (OPER)                              |
| 64            | Sender hardware address (SHA) (first 32 bits)    |                        |                                               |
| 96            | Sender hardware address (SHA) (last 16 bits) Sen |                        | Sender protocol address (SPA) (first 16 bits) |
| 128           | Sender protocol address (SPA) (last 16 bits)     |                        | Target hardware address (THA) (first 16 bits) |
| 160           | Target hardware address (THA) (last 32 bits)     |                        |                                               |
| 192           | Target protocol address (TPA)                    |                        |                                               |

#### ARP を設定するには、ARP タブをクリックします

#### ARP を必要に応じて設定してください。(詳しくは各プロトコルの規格書をご覧ください)

| Overview    | Hardware Type           | 1 - Ethernet    | $\sim$ | Sender Hardware Address | 00-00-00-00-00-02 |
|-------------|-------------------------|-----------------|--------|-------------------------|-------------------|
| Ethernet II | Protocol Type           | 08:00           |        | Sender Protocol Address | 192.168.0.0       |
| ARP         | Hardware Address Length | 6               | -      | Target Hardware Address | 00-00-00-00-01    |
| Frame View  | Operation               | 1 - ARP Request | Ý      | Target Protocol Address | 192.168.1.0       |

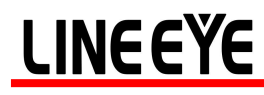

#### 1.11.4.14 IPX

\_\_\_\_\_

| Overview    | Link Layer Type | Layer 3 Header |
|-------------|-----------------|----------------|
| Ethernet II | ○ None          | ○ None ○ Pause |
|             | Ethernet II     | O IPv4         |
| IPX         | ◯ IPX           | ◯ IPv6         |
| Frame View  | O PPPoE         | ○ ARP          |
|             | O User Defined  | ● IPX          |

IPX:Internetwork Packet Exchange - ノベルのオペレーティングシステム Netware で主に使われていた通信プロトコルです。

IPX ヘッダーの構造を以下に示します

| bit<br>offset | 0-7                 | 8-15     | 16-31               |
|---------------|---------------------|----------|---------------------|
| 0             | Chec                | ksum     | Packet length       |
| 32            | Transport control   | Туре     | Destination network |
| 64            | Destination network |          | Destination node    |
| 96            | Destinat            |          | ation node          |
| 128           | Destination socket  |          | Source network      |
| 160           | Source network      |          | Source node         |
| 192           |                     | rce node |                     |
| 224           | Source socket       |          | Data                |

#### IPX を設定するには、IPX タブをクリックします

#### IPX を必要に応じて設定してください。(詳しくは各プロトコルの規格書をご覧ください)

|             | IPX Parameters      |                   |
|-------------|---------------------|-------------------|
| Overview    | Length              | 48 🔺              |
| Ethernet II | Transport Control   | 0                 |
| IPX         | Туре                | 4                 |
| Emma Manu   | Destination Network | 0.0.0.0           |
| Frame view  | Destination Node    | 00:00:00:00:00:00 |
|             | Source Network      | 0.0.0.0           |
|             | Source Node         | 00:00:00:00:00:00 |

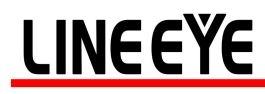

#### 1.11.4.15 Pause

| Link Layer Type | Layer 3 Header                                                         |
|-----------------|------------------------------------------------------------------------|
| ○ None          | ○ None                                                                 |
| Ethernet II     | ◯ IPv4                                                                 |
| ⊖ IPX           | O IPv6                                                                 |
| OPPOE           | ○ ARP                                                                  |
| O User Defined  |                                                                        |
|                 | Link Layer Type<br>None<br>Ethernet II<br>IPX<br>PPPoE<br>User Defined |

Pause:PAUSE は、IEEE 802.3x で定義されている全二重イーサネットリンクセグメント上のフロー制御メカニズムであり、MAC 制御フレームを使用して PAUSE コマンドを伝送します。

PAUSE を設定するには、PAUSE タブをクリックします

PAUSE を必要に応じて設定してください。(詳しくは各プロトコルの規格書をご覧ください)

|             | MAC Address            |                      |
|-------------|------------------------|----------------------|
| Overview    | A Destination Address: | 01-80-C2-00-00-01    |
| Ethernet II | Source Address:        | 00-00-00-00-00-00    |
| Pause       | Pause Quanta           |                      |
| Frame View  | <b>B Type:</b> 88:08   | <b>Opcode:</b> 00:01 |
|             | CPause: 32767          | •                    |

A: Destination Address: 01:80:C2:00:00:01。この特定のアドレスは PAUSE フレーム用に予約されています。

B: PAUSE フレームの Type は 88:08(16 進数で 0X8808)、

Opcode は 00:01(16 進数で 0X0001)になります。

**C**: PAUSE フレームには、2 バイトの符号なし整数(0~65535)の形式で中断時間を指定します。中断時間×512bit が送信中断時間です。

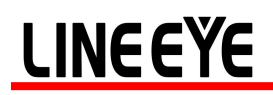

#### 1.11.4.16 Layer 4 Header

フレームのペイロードで、IPv4 が選択されている場合以下のようなレイヤ 4 ヘッダーが設定可能です

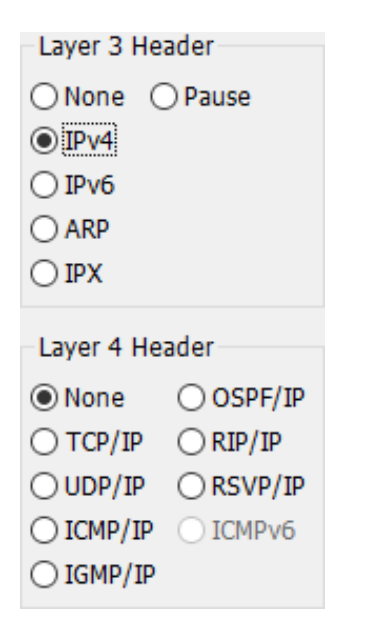

#### 1.11.4.17 TCP/IP

| Overview    | Link Layer Type         | Layer 3 Header     |  |
|-------------|-------------------------|--------------------|--|
| Ethernet II | ○ None                  | ○ None ○ Pause     |  |
| ID:4        | Ethernet II             | IPv4               |  |
| 16.64       | ○ IPX                   | O IPv6             |  |
| TCP/IP      | OPPPoE                  | ○ ARP              |  |
|             | OUser Defined           | ◯ IPX              |  |
| Frame View  |                         |                    |  |
|             | Tags                    | Layer 4 Header     |  |
|             | None                    | ○ None ○ OSPF/IP   |  |
|             | ○ VLAN                  | ● TCP/IP ○ RIP/IP  |  |
|             | ◯ Q-in-Q                | ○ UDP/IP ○ RSVP/IP |  |
|             | OMPLS                   | O ICMP/IP O ICMPv6 |  |
|             |                         | ◯ IGMP/IP          |  |
|             | Transfer Destand to UDE |                    |  |

Transmission Control Protocol(TCP)は、インターネットプロトコルのコアなプロトコルの1つです。 TCP セグメントの構造を以下に示します。 TCP ヘッダーは、IP ヘッダーの 160bit 後に続きます。

#### TCP Header

| Bit<br>offset | 0–3            | 4-7                          | 4–7 8–15 |     |     | 16–31            |       |       |      |     |             |
|---------------|----------------|------------------------------|----------|-----|-----|------------------|-------|-------|------|-----|-------------|
| 0             |                | Source port Destination port |          |     |     | Destination port |       |       |      |     |             |
| 32            |                |                              |          |     |     | Se               | equen | ce nu | mber |     |             |
| 64            |                | Acknowledgment number        |          |     |     |                  |       |       |      |     |             |
| 96            | Data<br>offset | Reserved                     | CWR      | ECE | URG | АСК              | PSH   | RST   | SYN  | FIN | Window Size |
| 128           |                | Checksum Urgent pointer      |          |     |     |                  |       |       |      |     |             |
| 160           |                | Options (optional)           |          |     |     |                  |       |       |      |     |             |
| 160/192+      |                | Data                         |          |     |     |                  |       |       |      |     |             |

Flags (8 bits)(コントロールビットと呼ばれる)-8つの1ビットフラグを含みます。

- CWR (1 bit) ECE フラグが設定された TCP セグメント(RFC 3168 でヘッダーに追加)を受信したことを 示すために、送信ホストによって Congestion Window Reduced(CWR)フラグが設定されます。
- ECE (ECN-Echo) (1 bit) TCP ピアが 3-way ハンドシェイク(RFC 3168 でヘッダーに追加)中に ECN(輻 輳情報通知機能)対応であることを示します。
- URG (1 bit) Urgent ポインタフィールド(緊急ポインタ)の使用の有無を示します
- ACK (1 bit) ACKnowledgment フィールドは確認応答ナンバー (Acknowledge Number)の有効性を示し ます
- PSH (1 bit) アプリケーションに即座にデータを送る
- RST (1 bit) 接続をリセットする
- SYN (1 bit) 接続の確立要求
- FIN (1 bit) 送るデータがない

TCP を設定するには、TCP/IP タブをクリックします

TCP を必要に応じて設定してください。(詳しくは各プロトコルの規格書をご覧ください)

|             | TCP Paramters          |             |                      |                          |
|-------------|------------------------|-------------|----------------------|--------------------------|
| Overview    | Source Port            | 00:00       | Flags                |                          |
| Ethernet II | Destination Port       | 00:50       | Urgent Pointer Valid | Reset Connection         |
| IDv4        | Sequence Number        | 00:00:00:00 | Push Function        | No More Data From Sender |
|             | Acknowledgement Number | 00:00:00:00 |                      |                          |
| TCP/IP      | Header Length (x4)     | 5           |                      |                          |
| Frame View  | Window                 | 08:71       |                      |                          |
|             | Checksum               | Correct ~   |                      |                          |
|             | Urgent Pointer         | 00:01       |                      |                          |

#### 1.11.4.18 UDP/IP

| Overview    | Link Layer Type         | Layer 3 Header     |  |
|-------------|-------------------------|--------------------|--|
| Ethernet II | ○ None                  | ○ None ○ Pause     |  |
| 10.1        | Ethernet II             | IPv4               |  |
| IPV4        |                         | ◯ IPv6             |  |
| UDP/IP      | OPPOE                   | ○ ARP              |  |
| 5           | O User Defined          | ○ IPX              |  |
| Frame View  | -                       |                    |  |
|             | Tags                    | Layer 4 Header     |  |
|             | None                    | ○ None ○ OSPF/IP   |  |
|             | ○ VLAN                  | ○ TCP/IP ○ RIP/IP  |  |
|             | ◯ Q-in-Q                | ● UDP/IP ○ RSVP/IP |  |
|             | OMPLS                   | OICMP/IP OICMPv6   |  |
|             |                         | ◯ IGMP/IP          |  |
|             | Transfer Destand to UDE |                    |  |

UDP/IP

User Datagram Protocol(UDP)は、インターネットプロトコルのコアなプロトコルの1つです。

UDP セグメントの構造を以下に示します。 UDP ヘッダーは、IP ヘッダーの 160bit 後に続きます。

| bits | 0 - 15      | 16 - 31          |  |
|------|-------------|------------------|--|
| 0    | Source Port | Destination Port |  |
| 32   | Length      | Checksum         |  |
| 64   | Data        |                  |  |

#### UDP を設定するには、UDP /IP タブをクリックします

UDP を必要に応じて設定してください。(詳しくは各プロトコルの規格書をご覧ください)

### 1.11.4.19 ICMP/IP

| Overview    | Link Layer Type | Layer 3 Header     |
|-------------|-----------------|--------------------|
| Ethernet II | ○ None          | ○ None ○ Pause     |
| 10.1        | Ethernet II     | IPv4               |
| IPV4        | ◯ IPX           | ◯ IPv6             |
| ICMP/IP     | ○ PPPoE         | ○ ARP              |
|             | O User Defined  |                    |
| Frame View  | T               | Lawar Allandar     |
|             | Tags            | Layer 4 Header     |
|             | None            | ○ None ○ OSPF/IP   |
|             | ○ VLAN          | ○ TCP/IP ○ RIP/IP  |
|             | ◯ Q-in-Q        | ○ UDP/IP ○ RSVP/IP |
|             | ○ MPLS          | ● ICMP/IP ○ ICMPv6 |
|             |                 | ◯ IGMP/IP          |
|             |                 |                    |

ICMP/IP

Internet Control Message Protocol (ICMP) は、インターネットプロトコルのコアなプロトコルの1つです。 ICMP セグメントの構造を以下に示します。 ICMP ヘッダーは、IP ヘッダーの 160bit 後に続きます。

| Bits | 160-167 | 168-175 | 176-183 | 184-191 |
|------|---------|---------|---------|---------|
| 160  | Туре    | Code    | Chec    | ksum    |
| 192  | 1       | D       | Sequ    | ence    |

ICMP を設定するには、ICMP /IP タブをクリックします

ICMP を必要に応じて設定してください。(詳しくは各プロトコルの規格書をご覧ください)

|             | ICMP Paramters |                       |  |
|-------------|----------------|-----------------------|--|
| Overview    | Туре           | 0 - Echo Reply $\sim$ |  |
| Ethernet II | Code           | 00                    |  |
| IPv4        | ID             | 0                     |  |
| ICMP/IP     | Sequence       | 0                     |  |
| Frame View  | ]              |                       |  |

### 1.11.4.20 IGMP/IP

| Overview    | Link Layer Type        | Layer 3 Header     |
|-------------|------------------------|--------------------|
| Ethernet II | ○ None                 | ○ None ○ Pause     |
|             | Ethernet II            | IPv4               |
| IPv4        | ○ IPX                  | ◯ IPv6             |
| IGMP/IP     | OPPPoE                 | ○ ARP              |
|             | O User Defined         | ⊖ IPX              |
| Frame View  |                        |                    |
|             | Tags                   | Layer 4 Header     |
|             | None                   | ○ None ○ OSPF/IP   |
|             | ⊖ VLAN                 | ○ TCP/IP ○ RIP/IP  |
|             | ◯ Q-in-Q               | ○ UDP/IP ○ RSVP/IP |
|             | OMPLS                  | O ICMP/IP O ICMPv6 |
|             |                        | IGMP/IP            |
|             | The for Destanding UDT |                    |

IGMP/IP

Internet Group Management Protocol (IGMP)は、マルチキャストグループのメンバシップを管理するために使用される通信プロトコルです.IGMP セグメントの構造を以下に示します。 IGMP ヘッダーは、IP ヘッダーの 160bit 後に続きます。

| +  | Bits 0 - 7                  | 8 - 15 | 16 - 23 | 24 - 31 |  |
|----|-----------------------------|--------|---------|---------|--|
| 0  | Type Max Resp Time Checksum |        |         | ksum    |  |
| 32 | Group Address               |        |         |         |  |

IGMP を設定するには、IGMP /IP タブをクリックします。

IGMP を必要に応じて設定してください。(詳しくは各プロトコルの規格書をご覧ください)

|             | IGMP Paramters    |                               |  |
|-------------|-------------------|-------------------------------|--|
| Overview    | Version           | 2 ~                           |  |
| Ethernet II | Туре              | Group Membership Query $\sim$ |  |
| IPv4        | Max Response Time | 8                             |  |
| IGMP/IP     | Group Address     | 0.0.0.0                       |  |
| Frame View  | Other Setting     |                               |  |
|             | Get Source IP Cha | ange Group Address            |  |

### 1.11.4.21 OSPF/IP

c

| Overview    | Link Layer Type       | Layer 3 Header     |  |  |
|-------------|-----------------------|--------------------|--|--|
| Ethernet II | ○ None                | ○ None ○ Pause     |  |  |
|             | Ethernet II           | IPv4               |  |  |
| IPv4        | ○ IPX                 | ◯ IPv6             |  |  |
| OSPF/IP     | OPPPoE                | ○ ARP              |  |  |
|             | O User Defined        | ○ IPX              |  |  |
| Frame View  |                       |                    |  |  |
|             | Tags                  | Layer 4 Header     |  |  |
|             | None                  | ○ None             |  |  |
|             | ○ VLAN                | ○ TCP/IP ○ RIP/IP  |  |  |
|             | ◯ Q-in-Q              | ○ UDP/IP ○ RSVP/IP |  |  |
|             | OMPLS                 | O ICMP/IP O ICMPv6 |  |  |
|             |                       | ◯ IGMP/IP          |  |  |
|             | The feature land up f |                    |  |  |

OSPF/IP

Open Shortest Path First(OSPF)は、リンクステート型ルーティングプロトコルです。

OSPF セグメントの構造を以下に示します。 OSPF ヘッダーは、IP ヘッダーの 160bit 後に続きます。

| bit<br>offset | 0-7                          | 8-15                       | 16-31 |
|---------------|------------------------------|----------------------------|-------|
| 0             | Version                      | Version Type Packet length |       |
| 32            | Router ID                    |                            |       |
| 64            | Area ID                      |                            |       |
| 96            | Checksum Authentication Type |                            |       |
| 128           | A                            |                            |       |
| 160           | Authentication               |                            |       |

OSPFを設定するには、OSPF /IP タブをクリックします。

OSPFを必要に応じて設定してください。(詳しくは各プロトコルの規格書をご覧ください)

| OSPF Paramters |                                                                                       |  |
|----------------|---------------------------------------------------------------------------------------|--|
| Version        | 0                                                                                     |  |
| Туре           | Hello ~                                                                               |  |
| Length         | 0                                                                                     |  |
| Router ID      | 0.0.0.0                                                                               |  |
| Area ID        | 0.0.0.0                                                                               |  |
| АиТуре         | 00:00                                                                                 |  |
| Authentication | 00:00:00:00:00:00:00:00                                                               |  |
|                | JSPF Paramters<br>Version<br>Type<br>Length<br>Router ID<br>Area ID<br>Authentication |  |

### 1.11.4.22 RIP/IP

| Overview    | Link Layer Type          | Layer 3 Header     |
|-------------|--------------------------|--------------------|
| Ethernet II | ○ None                   | ○ None ○ Pause     |
|             | Ethernet II              | IPv4               |
| IPv4        | <b>○ IPX</b>             | ◯ IPv6             |
| RIP/IP      | OPPOE                    | ○ ARP              |
|             | O User Defined           | ⊖ IPX              |
| Frame View  |                          |                    |
|             | Tags                     | Layer 4 Header     |
|             | None                     | ○ None ○ OSPF/IP   |
|             | ○ VLAN                   | ○ TCP/IP           |
|             | ◯ Q-in-Q                 | ○ UDP/IP ○ RSVP/IP |
|             | ○ MPLS                   | O ICMP/IP O ICMPv6 |
|             |                          | ◯ IGMP/IP          |
|             | The feat Protocol to UDT |                    |

#### RIP/IP

Internet Group Management Protocol (RIP)は、ディスタンスベクタ型のルーティングプロトコルです. 下位のトラン スポート層には UDP を利用します。RIP セグメントの構造を以下に示します。

| bit<br>offset | 0-7                                    | 8-15 | 16-31        |
|---------------|----------------------------------------|------|--------------|
| 0             | Command Version Must be zero           |      | Must be zero |
| 32            | Address family identifier Must be zero |      |              |
| 64            | IP address                             |      |              |
| 96            | Must be zero                           |      |              |
| 128           | Must be zero                           |      |              |
| 160           | Metric                                 |      |              |

RIP を設定するには、RIP /IP タブをクリックします。

RIP を必要に応じて設定してください。(詳しくは各プロトコルの規格書をご覧ください)

|             | -UDP Parameter  | S              |
|-------------|-----------------|----------------|
| Overview    | Source Port     | 02:08          |
| Ethernet II | Destination Por | t 00:00        |
| IPv4        | Length          | 26             |
| RIP/IP      | RIP Paramters   |                |
| Frame View  | Command         | Request $\vee$ |
|             | Version         | 0              |
|             | Address Family  | 00:00          |
|             | Route Tag       | 00:00          |
|             | IPv4            | 0.0.0.0        |
|             | Subnet Mask     | 0.0.0.0        |
|             | Next Hop        | 00:00:00:00    |
|             | Metric          | 00:00:00:00    |

### 1.11.4.23 RSVP/IP

| Overview    | Link Layer Type           | Layer 3 Header     |  |
|-------------|---------------------------|--------------------|--|
| Ethernet II | ○ None                    | ○ None ○ Pause     |  |
| TDv4        | Ethernet II               | ● IPv4             |  |
| 12/14       | ◯ IPX                     | ◯ IPv6             |  |
| RSVP/IP     | ○ PPPoE                   | ○ ARP              |  |
|             | OUser Defined             | ◯ IPX              |  |
| Frame view  |                           |                    |  |
|             | Tags                      | Layer 4 Header     |  |
|             | None                      | ○ None ○ OSPF/IP   |  |
|             | ○ VLAN                    | ○ TCP/IP ○ RIP/IP  |  |
|             | ◯ Q-in-Q                  | OUDP/IP            |  |
|             | ○ MPLS                    | ◯ ICMP/IP ◯ ICMPv6 |  |
|             |                           | ◯ IGMP/IP          |  |
|             | Transfer Desta sel to UDE |                    |  |

RSVP/IP

Resource Reservation Protocol(RSVP)は、送信元から送信先までの帯域を予約することで、ネットワーク上の通 信路の品質保証を行なうプロトコルです。RSVP セグメントの構造を以下に示します。

| bit<br>offset | 0-3     | 4-7   | 8-15          | 16-31         |
|---------------|---------|-------|---------------|---------------|
| 0             | Version | Flags | Message type  | RSVP checksum |
| 32            | TT      | Ľ     | 0 RSVP length |               |
| 64            | Data    |       |               |               |

RSVP を設定するには、RSVP /IP タブをクリックします。

RSVP を必要に応じて設定してください。(詳しくは各プロトコルの規格書をご覧ください)

|             | RSVP Paramters |                                     |        |
|-------------|----------------|-------------------------------------|--------|
| Overview    | Version        | 0                                   |        |
| Ethernet II | Flags          | 000 - Not refresh reduction capable | $\sim$ |
| IPv4        | Message Type   | 1 - Path                            | $\sim$ |
|             | Time to Live   | 0                                   |        |
| KSVP/IP     | Message Length | 0                                   |        |
| Frame View  |                |                                     |        |

### 1.12 BERT(Bit Error Rate Test)

ビットエラーレートテスト(BERT)機能は、各ポートからパターンを送信し、受信したパターンのチェックを行い伝送品 質を検証します。

BERT が動作する設定の間は、送信されるパケットの中身は BERT 設定のものに切り替わります。

ロ ビットエラーレートテスト(BERT)は、ツールバーの BERT をクリックします。

| BERT 機能                          |                       |                          | ×              |
|----------------------------------|-----------------------|--------------------------|----------------|
| → 000 → □ 保存 クリア 開始 停止           |                       |                          |                |
| <mark>E</mark><br>送信方向 A <-> B 、 | パケット長(CRCを含まない) 1     | 512 (4の倍数                | )              |
| 送信モード 連続送信                       | G                     |                          |                |
| Port AH DA 00-22                 | -A2-A1-A0-01 SA 00-22 | 2-A2-A1-A0-02 Utilizati  | on: 100        |
| Port B <sup>J</sup> DA 00-22     | -A2-A1-A0-02 SA 00-22 | 2-A2-A1-A0-01 Utilizatio | on: 100        |
| L                                | Port A                | Port B                   | Total: 2 Ports |
| Link Status                      | Link Up               | Link Down                | -              |
| Speed Mode                       | 100M Full             |                          |                |
| Tx Packet                        | 0                     | 0                        | 0              |
| Tx Byte                          | 0                     | 0                        | 0              |
| Tx Packet Rate                   | 0                     | 0                        | N/A            |
| Tx Line Rate                     | 0.00                  | 0.00                     | N/Z            |
| Tx Utilization                   | 0.00                  | 0.00                     | N/A            |
| Rx Packet                        | 0                     | 0                        | G              |
| Rx Byte                          | 0                     | 0                        | 0              |
| Rx Packet Rate                   | 0                     | 0                        | N/A            |
| Rx Line Rate                     | 0.00                  | 0.00                     | N/A            |
| Rx Utilization                   | 0.00                  | 0.00                     | N/A            |

注意

**BERT Error** 

**Tx Start Time** 

**Tx End Time** 

CRC

o使用されるBERTパターンは擬似ランダム符号です。その要素の数は2~31-1です。

o 4バイト(32bit)で割り切れるパケット長(バイト)を入力してください。

oここで指定されたMACアドレスは、LE590-SGにより生成される全64個のストリームすべてに適用されます。

0

0

÷

-

0

0

-

-

A:保存:現在のカウンター結果をエクセルファイル(.xls)で保存します。

**B**: クリア:全てのカウンターをゼロにクリアします。

C: 開始: BERT を開始します。

D: 停止: BERT を停止します。

E: 送信方向: パターンのパケットを送信する方向を選択します。

「A<->B」ポートAとポートB同時行う場合

「A->B」ポートAから送信し、ポートBで受信する場合

「B->A」ポートBから送信し、ポートAで受信する場合

F: パケット長: 送信するパケット長を入力します。4の倍数の値になるように設定してください。

0

0

-

-

G:転送モード:送信するパケット数を設定します。 「連続」停止するまで送信。 「パケット数」"パケット"に入力したパケット数を送信 「タイム」"秒"に入力した期間送信 H:PortA DA / SA:ポートA から送信するパケットの送信先 MAC アドレス(DA)と送信元 MAC アドレス(SA)を設定 します。 I:Utilization:ポートA 送信パケットレートのワイヤースピードのパーセンテージ(%)を設定します。 J:PortB DA / SA:ポートB から送信するパケットの送信先 MAC アドレス(DA)と送信元 MAC アドレス(SA)を設定 します。 K:Utilization:ポートB 送信パケットレートのワイヤースピードのパーセンテージ(%)を設定します。 L:カウンター:パケット送受信数や BRET エラーのカウント結果を表示します。 BRET エラーなどが出ていないことを確認します。

使用される BERT パターンは擬似ランダム符号です。その要素の数は 2^31-1 です。

### 1.13 ルータ NAT

ルータのアドレス変換(NAT)を検証します。

ルータNAT が動作する設定の間は、送信されるパケットの中身はルータNAT 設定のものに切り替わります。

レータ NAT は、ツールバーの<sup>ルータNAT</sup>をクリックします。

| 開始19止、人内ニムに反映                                                                                                    | 44/4=0.44                   |
|----------------------------------------------------------------------------------------------------|-----------------------------|
| 术 <sup>一下</sup> 設定 E                                                                                                    | 接流設定 G                      |
| テストLANポート ◉ポートA ◯ポートB                                                                                                    | 接続待ちタイムアウト 10s ~            |
| テスト₩₳₦#ート ◯#〜ト₳  ®#〜ト₿                                                                                                    | LANリンクタイプ H DHCP ~          |
| パケット設定 <b>F</b>                                                                                                    | テストLANポート IP 192.168.1 .254 |
| パケット長(CRCを含まない)<br>1510                                                                                                    | LANゲートウェイ IP 192.168.1.1    |
| L. Juni                                                                                                    | WANUンクタイプ 固定IP ~            |
|                                                                                                    | テストWANポート IP 172.17.5.254   |
|                                                                                                    | WANゲートウェイ IP 172.17.5.1     |
|                                                                                                    |                             |
| 結果 J                                                                                                    |                             |
| 結果 J<br>Test LAN Port MAC                                                                                                    |                             |
| 結果 J<br>Test LAN Port MAC<br>Test LAN Port IP                                                                                                    |                             |
| 結果 J<br>Test LAN Port MAC<br>Test LAN Port IP<br>Test LAN Port Source Port Number                                                                                                    |                             |
| 結果 J<br>Test LAN Port MAC<br>Test LAN Port IP<br>Test LAN Port Source Port Number<br>Test WAN Port MAC                                                                                                    |                             |
| 結果 J<br>Test LAN Port MAC<br>Test LAN Port IP<br>Test LAN Port Source Port Number<br>Test WAN Port MAC<br>Test WAN Port IP                                                                                                    |                             |
| 結果 J<br>Test LAN Port MAC<br>Test LAN Port IP<br>Test LAN Port Source Port Number<br>Test WAN Port MAC<br>Test WAN Port IP<br>Test WAN Port Source Port Number                                                                             |                             |
| 結果 J<br>Test LAN Port MAC<br>Test LAN Port IP<br>Test LAN Port Source Port Number<br>Test WAN Port MAC<br>Test WAN Port IP<br>Test WAN Port Source Port Number<br>LAN Gateway MAC d                                                        |                             |
| 結果 J<br>Test LAN Port MAC<br>Test LAN Port IP<br>Test LAN Port Source Port Number<br>Test WAN Port MAC<br>Test WAN Port IP<br>Test WAN Port Source Port Number<br>LAN Gateway MAC<br>LAN Gateway IP                                        |                             |
| 結果 J<br>Test LAN Port MAC<br>Test LAN Port IP<br>Test LAN Port Source Port Number<br>Test WAN Port MAC<br>Test WAN Port IP<br>Test WAN Port Source Port Number<br>LAN Gateway MAC<br>LAN Gateway IP<br>DUT WAN Port MAC                    |                             |
| 結果 J<br>Test LAN Port MAC<br>Test LAN Port IP<br>Test LAN Port Source Port Number<br>Test WAN Port MAC<br>Test WAN Port IP<br>Test WAN Port Source Port Number<br>LAN Gateway MAC<br>LAN Gateway IP<br>DUT WAN Port MAC<br>DUT WAN Port IP |                             |

A: クリア:全てのカウンターをゼロにクリアします。

B: 開始: ルータ NAT を開始します。

- C: 停止: ルータ NAT を停止します。
- E: テスト LAN/WAN ポート: ポート A または B のどちらを LAN または WAN 側とするか選択します。
- F: パケット長(CRC を含まない): CRC を含まないパケット長を設定します。
- G: 接続待ちタイムアウト: 接続をタイムアウトとする待ち時間(秒)を設定します。
- H: LAN リンクタイプ: LAN 側の IP アドレスを DHCP から自動取得するか、「テスト LAN ポート IP」「LAN ゲートウェ イ IP」に設定した固定の IP にするかを選択します。
- I: WAN リンクタイプ: WAN 側の IP アドレスを DHCP から自動取得するか、「テスト WAN ポート IP」「WAN ゲートウェ イ IP」に設定した固定の IP にするかを選択します。
- J: 結果:パケットの情報と結果を表示します。(合格すると Router NAT Result に「PASS!」と表示されます)

# LINEEYE

### 1.14 DUT OSC 測定

LE-590TXの1ppmの高精度な温度補償発振器により、DUT(被試験デバイス)のオシレータ周波数を測定し標準速度(ppmスケール)よりも速いまたは遅いかを評価できます。

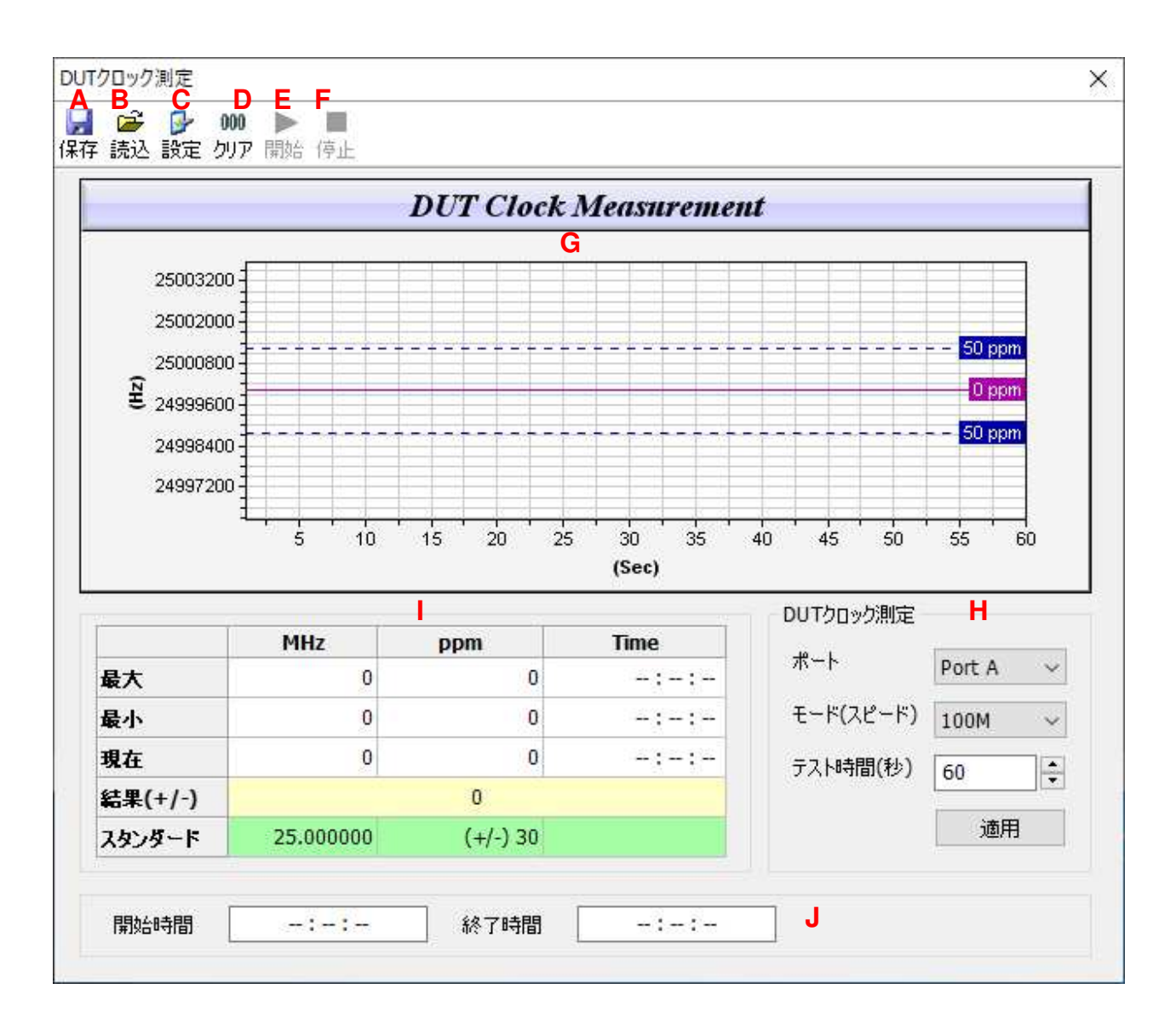

A:保存:測定結果をCSV形式で保存します。

B: 読込:保存した測定結果を読込みます。

C: 設定: グラフの横軸(時間)、縦軸(周波数)と基準線を設定します。

| 設定                         | ×       |
|----------------------------|---------|
| 横軸:時間                      |         |
| 左境界線 ┃ 🚔 (Sec)             |         |
| 右境界線 60 🗣 (Sec)            |         |
| 縦軸:周波数                     |         |
| 下境界線 24996250 ♀ (Hz) -150  | 🔹 (ppm) |
| 上境界線 25003750 ← (Hz) 150   | ▲ (ppm) |
| 基準線<br>レンジ(+/-) 50 🔶 (ppm) |         |
| 適用 キャンセル                   |         |

- D: クリア:全ての測定結果をクリアします。
- E: 測定を開始します。
- F: 測定を停止します。
- G: 測定結果をグラフ表示します。
- H: DUT と接続するポートと、テスト時間(秒)を選択します。(モード(スピード)は 100M しかできません) 設定後「適用」ボタンをクリックします。
- : 測定結果を表示します。

周波数(MHz)と基準 ppm からの値の最大、最小、現在値とその時刻のが表示され、結果には ppm 最大幅が表示されます。スタンダードは参考用の標準値です。

J: 測定時間が表示されます。

#### 操作手順

1、DUTをLE-590TXのポートAまたはBのどちらかに接続します。

2、DUT クロック測定(H)で DUT と接続したポートとテスト時間(秒)を設定し、「適用」ボタンをクリックします。

3、下記メッセージボックスが表示されますので「OK」をクリックします。

|    | ×  |
|----|----|
|    |    |
| ОК |    |
|    | OK |

4、測定開始(E)をクリックします。テスト時間経過後自動的に停止します。

### 2 LE590-SG による LE-590TX の操作

この章では、LE-590TXを使用してDUTをテストする方法について説明します。

### 2.1 ハードウェア接続

LE-590TX を使用するには、下の図のように DUT に接続します。

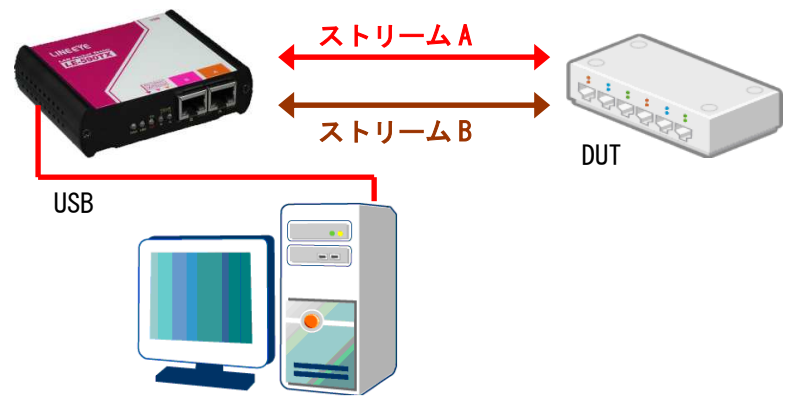

LE590-SG をインストールした PC

LE-590TX は、DUT へのテスト・ストリームを生成することも、分析のために DUT からのデータ・ストリームを受信することもできます。

### 2.2 LE590-SGの操作

### 2.2.1 DUT へのテストストリームを生成する

テストストリームを生成するには、テストストリームのパターンと内容を設定する必要があります。

#### る SG A SG B をクリックし、マルチストリーム生成画面を開きます。

| ポート     | •A   | : 7                                                                                                    | マル            | チ       | וג                   | トリ |        | 43     | ĒŖ | 戓   |        |    |    |       |      |      |               |           |      |        |        |         |
|---------|------|----------------------------------------------------------------------------------------------------|---------------|---------|----------------------|----|--------|--------|----|-----|--------|----|----|-------|------|------|---------------|-----------|------|--------|--------|---------|
| ₩<br>保存 |      | 2000 € 2000 € | :<br><u>\</u> | 「<br>初其 | <mark>ල</mark><br>服数 | Ē  | ∎<br>表 | Î<br>T | 6  | Gap | <br>計算 |    |    |       |      |      |               |           |      |        |        |         |
| Tx レーł  | ・オ   | -ŀ                                                                                                    |               |         |                      |    |        | $\sim$ |    |     |        |    |    |       |      |      |               |           |      |        |        |         |
| ストリーム   | 送信   | it-                                                                                                    | -۲            | 連続      | 送伯                   | i  |        | $\sim$ |    |     |        |    |    |       |      |      |               |           |      |        |        |         |
|         |      |                                                                                                    | Se            | elect   | t                    |    |        |        |    | Len | ath    |    |    | F     | Rate | 2    | Тх            | Frame/Gap | Cont | rol    | Append | Error   |
| Strea   | am # | •                                                                                                    | St            | rear    | n                    | A  | lias   |        | () | n/o | CRC    | )  | ι  | Jtili | zati | on + | IFG (Byte)    | IBG (Byte | 2)   | Frames | CRC    | Generat |
| 1       | L    |                                                                                                    |               |         |                      | Ba | se 1   |        |    | 6   | D      |    |    | 1     | 0.00 | )    | n/a           | n/a       |      | n/a    |        | No Erro |
|         |      |                                                                                                    |               |         |                      |    |        |        |    |     |        |    |    |       |      |      |               |           |      |        |        |         |
| <       |      |                                                                                                    |               |         |                      |    |        |        |    |     |        |    |    |       |      |      |               |           |      |        |        | >       |
|         | 00   | 01                                                                                                    | 02            | 03      | 04                   | 05 | 06     | 07     | 08 | 09  | 0A     | 0B | 0C | 0D    | 0E   | 0F   | 01234567892   | ABCDEF    |      |        |        |         |
| 0000    | FF   | FF                                                                                                    | FF            | FF      | FF                   | FF | 00     | 00     | 00 | 00  | 00     | 00 | 00 | 00    | 00   | 00   | <u>ŸŸŸŸŸŸ</u> |           |      |        |        |         |
| 0010    | 00   | 00                                                                                                    | 00            | 00      | 00                   | 00 | 00     | 00     | 00 | 00  | 00     | 00 | 00 | 00    | 00   | 00   | •••••         |           |      |        |        |         |
| 0020    | 00   | 00                                                                                                    | 00            | 00      | 00                   | 00 | 00     | 00     | 00 | 00  | 00     | 00 | 00 | 00    | 00   | 00   | •••••         |           |      |        |        |         |
| 0030    | 00   | 00                                                                                                    | 00            | 00      | 00                   | 00 | 00     | 00     | 00 | 00  | 00     | 00 |    |       |      |      |               |           |      |        |        |         |
|         |      |                                                                                                    |               |         |                      |    |        |        |    |     |        |    |    |       |      | 適用   |               |           |      |        |        |         |

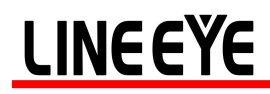

生成するストリームボリューム(Stream#)のを選択(Select Stream をチェック)します。

| Stream # | Select<br>Stream |
|----------|------------------|
| 1        |                  |
| 2        |                  |

新たにストリームを追加する場合は、ストリームボリューム(Stream#)の下位番号にて右クリックし、「新規」を選択します。

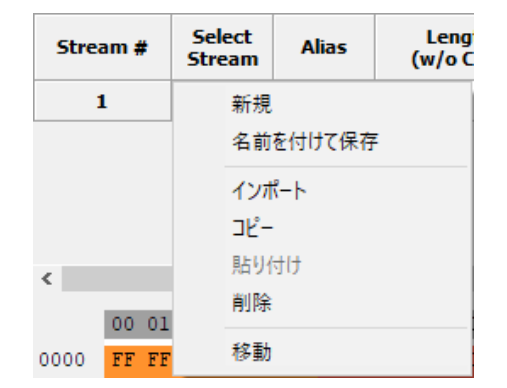

「2.3.5 マルチストリーム生成」を参照ください。

Length のグリッドで値をダブルクリックすると、値を変更できます。Random または Short-Long を選択するか、長さを直接入力してください。

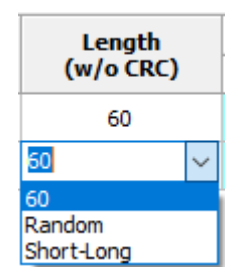

Tx レートを「オート」に設定した場合

| $Tx \: \nu - h$ | <i>オ</i> −ト ヽ | ~ |
|-----------------|---------------|---|
| ストリーム道          | オート<br>マニュアル  |   |
| 7117 <b>D</b> A | バランス          |   |

Rate の単位を選択し、パケットが生成される数値を入力します。

|     | Rate        | Tx Frame/  |         |  |  |  |  |  |
|-----|-------------|------------|---------|--|--|--|--|--|
| Uti | lization 🔫  | IFG (Byte) | IBG (By |  |  |  |  |  |
|     | Packet pe   | r Second:  | PPS     |  |  |  |  |  |
| ~   | Utilization | :          | %       |  |  |  |  |  |
|     | Line Rate:  |            | Mbps    |  |  |  |  |  |

PPS:1秒間に生成されるパケット数.

Utilization: ワイヤースピードのパーセンテージ(%)

Line Rate: 1 秒間に生成されるバイト数(Mbytes/秒)

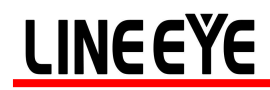

X-TAG の独自ストリームタグを利用する場合はチェックを入れ、X-ID を入力します。

| X-TAG        |     |  |  |  |  |  |  |  |  |
|--------------|-----|--|--|--|--|--|--|--|--|
| En X-ID      |     |  |  |  |  |  |  |  |  |
| $\checkmark$ | 6   |  |  |  |  |  |  |  |  |
|              | n/a |  |  |  |  |  |  |  |  |

フレームの末尾に CRC を付ける場合チェックを入れます。(通常チェックします)

| Append<br>CRC |
|---------------|
| $\checkmark$  |
| $\checkmark$  |

エラーを付ける場合、グリッドをダブルクリックで選択します。

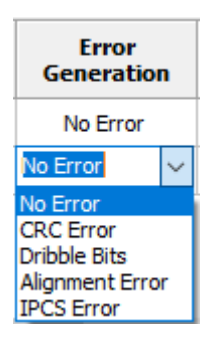

ストリームパケットのパターンと内容を編集するには、[フレーム編集]をクリックします。フレーム編集の使用方法については、1.11 フレーム編集を参照してください。

|          | <b>2</b>                                                                                                    |                                                                                                    |                                  |     |   |         |   |  |
|----------|----------------------------------------------------------------------------------------------------|----------------------------------------------------------------------------------------------------|----------------------------------|-----|---|---------|---|--|
| verview  | Link Layer Type                                                                                                    | Layer 3 Header                                                                                                    | Protocol Illustrat               | ion |   |         |   |  |
| ame View | <ul> <li>None</li> <li>Ethernet II</li> <li>IPX</li> <li>PPPoE</li> <li>User Defined</li> </ul> Tags <ul> <li>None</li> <li>VLAN</li> <li>Q-in-Q</li> <li>MPLS</li> </ul> Transfer Protocol to UDF | <ul> <li>None Pause</li> <li>IPv4</li> <li>IPv6</li> <li>ARP</li> <li>IPX</li> </ul> Layer 4 Header <ul> <li>None OSPF/IP</li> <li>TCP/IP RIP/IP</li> <li>UDP/IP RSVP/IP</li> <li>ICMP/IP</li> <li>ICMP/IP</li> <li>IGMP/IP</li> </ul> | 0x00 (0)<br>0x04 (4)<br>0x08 (8) |     | 1 | 2<br>SA | 3 |  |

ストリーム転送モードが「パケット数」または「タイム」の場合、数値を入力します。

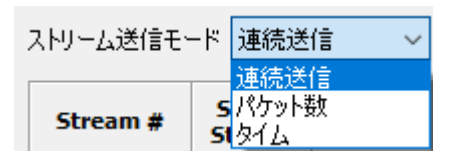

すべての設定が完了すれば
適用
をクリックします。

### 2.2.2 テストストリームの送信を開始する

ツールバーの[カウンター]をクリックします。

| **  |       |      | 1==== | <b>R R</b> | 8       | <b>S</b>  | $\sim$ | ГЛ   | F      |
|-----|-------|------|-------|------------|---------|-----------|--------|------|--------|
| 再接続 | カウンター | TxSC | USC   | SG A SG B  | Cap,C A | A Cap,C B | DUT    | BERT | ルータNAT |

| 📧 カウンターウインドウ             |                                                           |                    |                     | – 🗆 X                            |
|--------------------------|-----------------------------------------------------------|--------------------|---------------------|----------------------------------|
| カウンターパネル                 |                                                           |                    |                     |                                  |
| 000<br>保存<br>クリア         | <ul> <li>         ・・・・・・・・・・・・・・・・・・・・・・・・・・・・・</li></ul> | 画<br>Excel ヘエクスポート | ・<br>Tx ラーニングPkts A | <mark>壁</mark><br>Tx ラーニングPkts B |
|                          | <b>ポート</b> А                                              | ポートВ               | 合計: 2ポート            | 操作                               |
| Link Status              | Link Up                                                   | Link Up            |                     |                                  |
| Speed mode               | 100M Full                                                 | 100M Full          |                     | 全ポート                             |
| Tx Packet                | 71,884                                                    | 0                  | 71,884              | 送信 🔳 🗅 🔟                         |
| Tx Byte                  | 4,600,576                                                 | 0                  | 4,600,576           | ******                           |
| Tx Packets Rate          | 14,881                                                    | 0                  |                     |                                  |
| Tx Line Rate(Mbps)       | 10.00                                                     | 0.00               | N/A                 | ポートA                             |
| Tx Utilization(%)        | 10.00                                                     | 0.00               | N/A                 |                                  |
| Rx Packet                | 0                                                         | 72,777             | 72,777              | 送信 🗆 🖻 💷                         |
| Rx Byte                  | 0                                                         | 4,717,248          | 4,717,248           | キャプチャ 🔳 ▷                        |
| Rx Packets Rate          | 0                                                         | 14,881             |                     |                                  |
| Rx Line Rate(Mbps)       | 0.00                                                      | 10.00              | N/A                 | ポートB                             |
| Rx Utilization(%)        | 0.00                                                      | 10.00              | N/A                 | 送信 🔳 🗖 🔟                         |
| ± Collision              | -                                                         | -                  | - s-                | *****                            |
| ± Error & Loss Packet    | 2                                                         | 82                 | 82                  | **/7* 🗆 🔼                        |
| + Packet Size Statistics | 2.7                                                       | 2.7                | 2.7                 |                                  |
| ± Layer2 Packet Counts   | -                                                         | -                  | -                   |                                  |
| 1 Network Layer          | -                                                         | -                  |                     |                                  |
| ± SDFR                   |                                                           | 54                 | -                   |                                  |
| X-TAG Packet             | 0                                                         | 72,777             | 72,777              |                                  |
| Tx Start Time            | /02/06 13:56:41                                           | -                  | -                   |                                  |
| Tx End Time              | -                                                         | -                  | -                   |                                  |
| First Error Time         | 1                                                         | -                  | -                   |                                  |
| Last Error Time          |                                                           | 1.00               |                     |                                  |

操作の「送信」ボタンをクリックすると、パケットの送信を制御します。

### 2.2.3 指定されたパケットをキャプチャする

USB ポート経由で PC に入って来するストリームの特定のパケット/フレームだけをキャプチャするには、キャプチャ フィルタ設定が必要です。

#### 5 5

ツールバーの Cap,C A Cap,C B をクリックしてキャプチャフィルタを設定します。

| プロトコル                                                                                                    | SDFR                 | Result                                                                          |                                                      |
|----------------------------------------------------------------------------------------------------|----------------------|---------------------------------------------------------------------------------|------------------------------------------------------|
| □ 全パケットキャブ                                                                                                    | f r                  |                                                                                 |                                                      |
| MAC                                                                                                    | ネットワ・                | -5                                                                              | ブロトコル                                                |
| <ul> <li>Broadcast</li> <li>Multicast</li> <li>Unicast</li> <li>VLAN</li> <li>CRC error</li> <li>Over Size</li> <li>Under 64 byt</li> <li>Pause packet</li> </ul> | Ethe                 | rrnet-II BPDU<br>None IPv4<br>IPv4 with extension header<br>IPv4 checksum error | ☐ TCP<br>☐ UDP<br>☐ FTP<br>☐ RTP<br>☐ OSPF<br>☐ RSVP |
| □ X-Tag<br>- <b>パケット長フィルタ(</b><br>□ フィルタ長(ノĭイト                                                                                                    | (CRC含む)<br>、) = 、 52 |                                                                                 |                                                      |

次に、選択したポートのキャプチャバッファをクリックします。

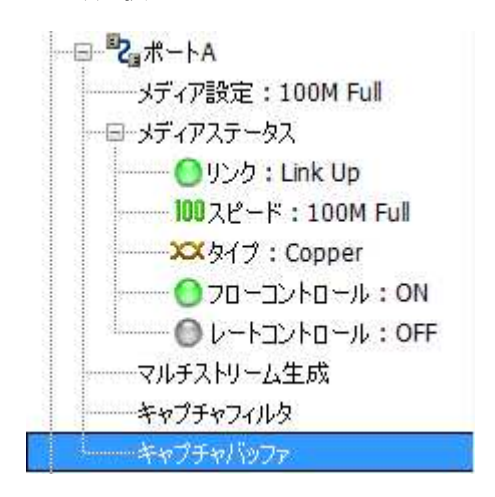

キャプチャするパケット数を入力します。(最大 16384 パケット)

パケット記録数 10000 🚔

キャプチャバッファウィンドウからキャプチャを開始します。

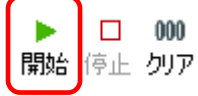

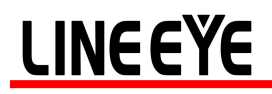

#### ポートA:キャプチャバッファ

| Cap形式で保     | <mark>評</mark><br>存 SG形式で保存 |           |                      |            |            |      |       |      |     |     |       |      | 開  | ▶   | 停止  | 00<br>クリ |
|-------------|-----------------------------|-----------|----------------------|------------|------------|------|-------|------|-----|-----|-------|------|----|-----|-----|----------|
| なご保存された     | ミパケット数:5451                 |           |                      |            |            |      |       |      |     |     | パケッ   | ト記る  | 录数 | 10  | 000 | :        |
| No #        | Delta Time(us)              | Summary   | Length<br>(with CRC) |            | DA         |      |       |      | SA  |     |       |      | v  | LAN |     | 1        |
| 1           | 0.000                       | HIT       | 68                   | FF:FF:     | FF:FF:FF:F | F    | 00:   | 22:4 | 2:0 | 0:1 | 0 : 0 | 0    | 1  | 1/A |     |          |
| 2           | 70.400                      | HIT       | 68                   | FF:FF:     | FF:FF:FF:F | F    | 00:   | 22:4 | 2:0 | 0:1 | 0:00  | 0    | ł  | I/A |     |          |
| 3           | 70.400                      | HIT       | 68                   | FF:FF:     | FF:FF:FF:F | F    | 00:   | 22:4 | 2:0 | 0:1 | 0:00  | 0    | ł  | 1/A |     |          |
| 4           | 70.400                      | HIT       | 68                   | FF:FF:     | FF:FF:FF:F | F    | 00:   | 22:4 | 2:0 | 0:1 | 0:00  | 0    | ł  | 1/A |     |          |
| 5           | 70.400                      | HIT       | 68                   | FF:FF:     | FF:FF:FF:F | F    | 00:   | 22:4 | 2:0 | 0:1 | 0 : 0 | 0    | 1  | I∕A |     |          |
| 6           | 70.400                      | HIT       | 68                   | FF:FF:     | FF:FF:FF:F | F    | 00:   | 22:4 | 2:0 | 0:1 | 0:00  | 0    | ł  | I/A |     |          |
| 7           | 70.400                      | HIT       | 68                   | FF:FF:     | FF:FF:FF:F | F    | 00:   | 22:4 | 2:0 | 0:1 | 0:00  | 0    | ł  | 1/A |     | -        |
| 8           | 70.400                      | HIT       | 68                   | FF:FF:     | FF:FF:FF:F | F    | 00:   | 22:4 | 2:0 | 0:1 | 0:00  | 0    | ł  | 1/A |     |          |
| 9           | 70.400                      | HIT       | 68                   | FF:FF:     | FF:FF:FF:F | F    | 00:   | 22:4 | 2:0 | 0:1 | 0 : 0 | 0    | 1  | Į∕A |     |          |
| 10          | 70.400                      | HIT       | 68                   | FF : FF :  | FF:FF:FF:F | F    | 00:   | 22:4 | 2:0 | 0:1 | 0:00  | 0    | ł  | 1/A |     |          |
| 11          | 70.400                      | HIT       | 68                   | FF:FF:     | FF:FF:FF:F | F    | 00:   | 22:4 | 2:0 | 0:1 | 0:00  | 0    | ł  | 1/A |     | -        |
| 12          | 70.400                      | HIT       | 68                   | FF : FF :  | FF:FF:FF:F | F    | 00:   | 22:4 | 2:0 | 0:1 | 0:00  | 0    | ł  | 1/A |     |          |
| 1           |                             |           |                      |            |            | 1    |       |      |     |     |       |      |    |     |     | >        |
| Summary     | ^                           | Item Name |                      |            | 0          | 00   | 01 02 | 2 03 | 04  | 05  | 06 0  | 7 08 | 09 | 0A  | 0B  | 0 ^      |
| CRC Error   |                             | Total     | length               | ^          | 00000000 F | FF I | FF FF | FFF  | FF  | FF  | 00 2  | 2 A2 | 00 | 00  | 00  | 0        |
| Aliment     | Firms                       | Ident     | fication             |            | 00000020 0 | 10   | 01 00 | 0 00 | 00  | 00  | 00 0  | 0 00 | 00 | 00  | 00  | 0        |
| Alignment   | EITOF                       | - Flags   |                      |            | 00000030 0 | 00   | 00 00 | 00 0 | 00  | 00  | 00 0  | 0 00 | 00 | 00  | 00  | 0        |
| Dribble Bit | 5                           | Re        | served               |            | 00000040 B | 39   | FE 10 | D BD |     |     |       |      |    |     |     |          |
| 2nd CRC (L  | n) Error                    | Do        | n't fragment: F      | ragmei     |            |      |       |      |     |     |       |      |    |     |     |          |
| IP Checksu  | m Error                     | Fran      | ne fragments:        | I HIS IS I |            |      |       |      |     |     |       |      |    |     |     |          |
| Bert Error  | -                           | Time      | to Live              |            |            |      |       |      |     |     |       |      |    |     |     |          |
| IP Fragmen  | t                           | Proto     | col: reserved        |            |            |      |       |      |     |     |       |      |    |     |     |          |
| IP Extensio | n                           | Head      | er checksum          |            |            |      |       |      |     |     |       |      |    |     |     |          |
| UDP         |                             | Source    | e IP Address         |            |            |      |       |      |     |     |       |      |    |     |     |          |
| TCP         |                             | Desti     | nation IP Addre      | SS         |            |      |       |      |     |     |       |      |    |     |     |          |
| IP          |                             |           |                      | ~          |            |      |       |      |     |     |       |      |    |     |     |          |
| VLAN        | ~                           | <         |                      | >          |            |      |       |      |     | -   |       |      |    |     |     | . v      |

キャプチャを停止すると、キャプチャされたフレームの結果がキャプチャバッファウィンドウに表示されます。

#### 2.2.4 キャプチャしたパケットのカウンタ表示など

SDFR によってキャプチャされたパケットのカウンタを見ることができます。

ツールバーの[カウンター]をクリックします。

| ++<br>40 |       |      |     | <b>\$</b> | <b>Z</b> | <b>8</b> | <b>8</b> | $\sim$ | ГЛ   | 1      |
|----------|-------|------|-----|-----------|----------|----------|----------|--------|------|--------|
| 再接続      | カウンター | TxSC | USC | SG A      | SG B     | Cap,C A  | Cap,C B  | DUT    | BERT | ルータNAT |

団 SDFR の「+」をクリックして SDFR サブカウンタ項目を展開し、SDFR によってキャプチャされたパケット数を表示します。

他のイベントのカウンタも見ることができます。

| SDFR               | - | -         | -         |
|--------------------|---|-----------|-----------|
| DA rule hit        | 0 | 1,314,639 | 1,314,639 |
| SA rule hit        | 0 | 1,314,639 | 1,314,639 |
| VID rule hit       | 0 | 0         | 0         |
| SIP Addr. rule hit | 0 | 0         | 0         |
| DIP Addr. rule hit | 0 | 0         | 0         |
| DPort rule hit     | 0 | 0         | 0         |
| - SPort rule hit   | 0 | 0         | 0         |

〒601-8468 京都市南区唐橋西平垣町 39-1 丸福ビル 4 F Tel:075(693)0161 Fax:075(693)0163

URL https://www.lineeye.co.jp Email info@lineeye.co.jp

M-29590SGJ/LE